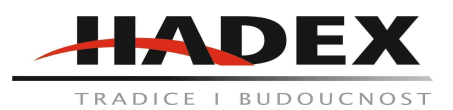

## T103 - Meteostanice Ecowitt WN1920 se vzdáleným přístupem

#### Návod k použití

Vážení zákazníci,

děkujeme Vám za Vaši důvěru a za nákup tohoto produktu. Tento návod k obsluze je součástí výrobku. Obsahuje důležité pokyny k uvedení výrobku do provozu a k jeho obsluze. Jestliže výrobek předáte jiným osobám, dbejte na to, abyste jim odevzdali i tento návod. Ponechejte si tento návod, abyste si jej mohli znovu kdykoliv přečíst!

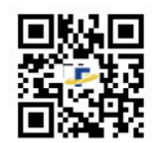

# WN1920

# Volitelné příslušenství:

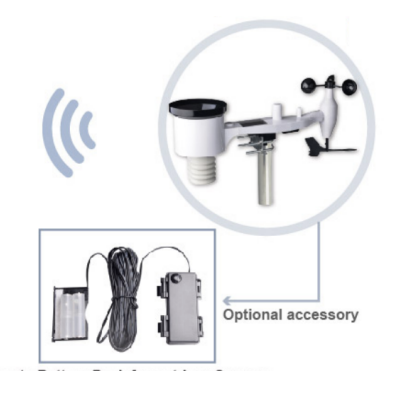

Vzdálený bateriový pack pro venkovní senzory:

Extra dlouhý, cca 9 metrový kabel vám dovolí umístit baterie do bezpečného, povětrnostními okolnostmi neovlivněného prostředí. Velmi jednoduché připojení k senzoru.

Další doplňkové senzory: **Optional sensors:** 121 WH31 WH41 WH55 WN34BN WH43 WH45 WH57 WN34BL Indoor PM2.5/PM10 Thunder and Temp & Humidity Outdoor PM2.5 Indoor PM2.5 sensor Water Leak Alarm Temperature Temperature (max 4) Lightning sensor sensor sensor senso (max 4) /CO2 sensor sensor (max 8) (max 4) Vnitřní senzor Senzor Venkovní s. Vnitřní senzor Bouřkový Teplota a Teplotní vlhkost PM 2.5 PM 2.5 PM 2,5,PM10 Úniku Senzor Senzor CO2 Vodv

#### Technické specifikace: Rozměry displeje: 104,5 x 110 x 27,5 mm Displej napájen pomocá USB nebo 2xAA alkalických baterií

| Měření         | Rozsah       | Přesnost                         | Rozlišení |
|----------------|--------------|----------------------------------|-----------|
| Rychlost větru | 0-50 m/s     | <10 m/s +- 1m/s<br>>10m/s +- 10% | 0,1 m/s   |
| Směr větru     | 0-359°       | +-5°                             | 1°        |
| Tlak           | 300-1100 hPa | @25°C +-5hPA                     | 0,1 hPa   |
| Teplota        | -40-60°C     | +-1°C                            | 0,1°C     |
| Vlhkost        | 10-99%       | +-5%                             | 1%        |
| Déšť           | 0–10 000 mm  | +-10%                            | 0,1mm     |

Vlastnosti:

Nabízí 2 možnosti konfugurace Wifi: Pomocí aplikace WS View Plus nebo pomocí webové stránky. Nabízí možnost sledování dat v reálném čase pomocí mobilní aplikace (WS View Plus pro iOS nebo Android) v lokální síti. Pomocí mobilní aplikace je možné snímat také další připojené senzory. Kompatibilita ta pomoci Wifi: Pomocí bezdrátového připojení je možné odesílat a publikovat data na Ecowitt/ Weather Underground / Weather Cloud / WOW a snimat konkrétní podmínky počasí pomocí aplikace.

Aplikace pro telefon je zdarma.

Synchronizace světového času pomocí internetu.

Snímá vnitřní a vnější teplotu, vlhkost a rychlost a směr větru.

Zobrazuje absolutní a relativní barometrický tlak.

Zobrazuje množství srážek v období jedné hodiny, dne, týden a roku.

Zobrazuje teplotu větru, rosný bod a index teploty.

Je možné vybrat is jendotky zobrazení °F a °C, mph a kph, inHg, hPa nebo mmHg, palce nebo milimetry. Na základě barometrických údajů zobrazuje předpověď počasí.

Je možné nastavit upozornění na vnitřní a venkovní zadané mezní hodnoty.

Rozsah přenosu je 150 m.

Údržba a čištění: Produkt nevyžaduje žádnou údržbu. K čištění pouzdra používejte pouze měkký, mírně vodou navlhčený hadřík. Nepoužívejte žádné prostředky na drhnutí nebo chemická rozpouštědla (ředidla barev a laků), neboť by tyto prostředky mohly poškodit pouzdro produktu.

**Recyklace:** Elektronické a elektrické produkty nesmějí být vhazovány do domovních odpadů. Likviduje odpad na konci doby životnosti výrobku přiměřeně podle platných zákonných ustanovení. Šetřete životní prostředí a přispějte k jeho ochraně!

# Záruka:

Na tento produkt poskytujeme záruku 24 měsíců. Záruka se nevztahuje na škody, které vyplývají z neodborného zacházení, nehody, opotřebení, nedodržení návodu k obsluze nebo změn na výrobku, provedených třetí osobou.

# 1. Úvod

Děkujeme vám za zakoupení bezdrátové meteorologické stanice Wi-Fi. Následující uživatelská příručka obsahuje pokyny krok za krokem pro instalaci, provoz a řešení problémů.

# 2. Upozornění a varování

**Varování:** Jakýkoli kovový předmět může přilákat úder blesku, včetně sloupu pro montáž meteostanice. Meteorologickou stanici nikdy neinstalujte za bouřky.

**Varování:** Instalace meteostanice na vyvýšeném místě může vést ke zranění nebo smrti. Počáteční kontrolu a provoz provádějte co nejvíce při zemi a ideálně uvnitř budovy nebo domu. Meteorologickou stanici instalujte pouze za jasného a suchého dne.

# 3. Stručný návod k použití

Přestože je příručka obsáhlá, většina informací v ní obsažených může být intuitivní. Jednotlivé části manuálu jsou uspořádány podle komponent.

Následující Stručný návod obsahuje pouze nezbytné kroky k instalaci, provozu meteorologické stanice a odesílání dat na internet spolu s odkazy na příslušné části.

| Požadavky |                                                                                       |             |  |
|-----------|---------------------------------------------------------------------------------------|-------------|--|
| Krok      | Popis                                                                                 | Sekce       |  |
| 1         | Sestavení a zapnutí integrované senzorové<br>soustavy                                 | 5.2.1-5.2.3 |  |
| 2         | Zapnutí zobrazovací konzole a synchronizace s s<br>polem senzorů                      | 5.6         |  |
| 3         | Nastavení data a času na konzoli                                                      | 6.4.5       |  |
| 4         | Kalibrace relativního tlaku na podmínky hladiny<br>moře (místního letiště) na konzoli | 6.4.3       |  |
| 5         | Montáž soustavy snímačů                                                               | 5.2.6       |  |
| 6         | Obnovení deště na nulu na konzoli                                                     | 6.4.8       |  |
| Volitelné |                                                                                       |             |  |
| 7         | Konfigurace připojení Wi-Fi                                                           | 8.1         |  |
| 8         | Registrace a nahrání na server počasí                                                 | 9           |  |

# Tabulka 1: Stručný návod k použití

# 4. Předinstalační kontrola a průzkum místa instalace

# 4.1 Kontrola před instalací

Před instalací meteostanice na trvalé místo doporučujeme provozovat meteostanici po dobu jednoho týdne na dočasném místě se snadným přístupem. To vám umožní vyzkoušet všechny funkce, zajistit správnou funkci a seznámit se s meteostanicí a kalibračními postupy. To vám také umožní otestovat bezdrátový dosah meteorologické stanice.

# 4.2 Průzkum lokality

Před instalací meteorologické stanice proveďte průzkum místa. Vezměte v úvahu následující:

1. Každých několik měsíců srážkoměr vyčistěte a každé 2 až 3 roky vyměňte baterie. Zajistěte snadný přístup k meteostanici.

2. Zamezte přenosu sálavého tepla z budov a konstrukcí. Snímač instalujte nejméně 2 metry od budovy, konstrukce, země nebo střechy.

3. Vyhněte se překážkám způsobeným větrem a deštěm. Pravidlem je instalovat soustavu snímačů ve vzdálenosti nejméně čtyřnásobku výšky nejvyšší překážky. Například pokud je budova vysoká 20' a montážní sloup je vysoký 6', instalujte 4 x (20 - 6)' = 56'.

4. Bezdrátový dosah. Rádiová komunikace mezi přijímačem a vysílačem na volném prostranství může dosáhnout vzdálenosti až 100 metrů za předpokladu, že se zde nenacházejí žádné rušivé překážky, jako jsou budovy, stromy, vozidla nebo vedení vysokého napětí. Bezdrátové signály neproniknou kovovými

budovami. Za většiny podmínek je maximální dosah bezdrátového signálu 30 m.

5. Rádiové rušení, jako jsou počítače, rádia nebo televizory, může v nejhorším případě zcela přerušit rádiovou komunikaci. Berte to prosím v úvahu při výběru konzole nebo místa montáže. Ujistěte se, že je stanice vzdálena alespoň pět stop od jakéhokoli elektronického zařízení, aby nedocházelo k rušení.

#### 5. Začínáme s nastavením

Položka musí být napájena stejnosměrným proudem!

#### 5.1 Obsah balení

| 1 | Konzole (stanice)                                                                                           |
|---|----------------------------------------------------------------------------------------------------|
| 1 | Venkovní čidlo s vestavěným: termohygrometrem /<br>dešťoměrem / čidlem rychlosti větru / čidlem směru větru |
| 1 | Pohárky pro měření rychlosti větru (připevňují se k tělesu venkovního snímače)                              |
| 1 | Větrná lopatka (k připevnění na těleso venkovního snímače)                                                  |
| 2 | U-šrouby pro montáž na sloup                                                                                |
| 4 | Závitové matice pro U-šrouby (velikost M6)                                                                  |
| 1 | Kovová montážní deska pro použití s U-šrouby                                                                |
| 1 | Klíč na šrouby M6                                                                                           |
| 1 | Napájecí kabel s konektorem USB na 2,5*0,7 mm DC 5V                                                         |
| 1 | Uživatelská příručka (tato příručka)                                                                        |

# Tabulka 2: Obsah balení

#### 5.2 Nastavení pole senzorů

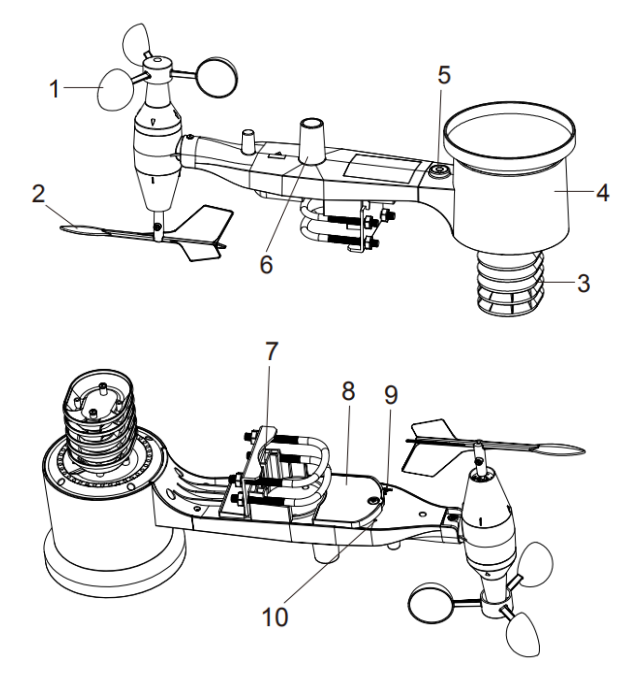

Obrázek 1: Součásti sestavy snímače

| 1 Pohárky pro měření rychlosti<br>větru | 6 Anténa |
|-----------------------------------------|----------|
|-----------------------------------------|----------|

Hadex, spol. s.r.o., Kosmova 11, 702 00, Ostrava – Přívoz, tel.: 596 136 917, e-mail: <u>hadex@hadex.cz</u>, <u>www.hadex.cz</u> Jakékoliv druhy neoprávněných kopií tohoto návodu i jeho částí jsou předmětem souhlasu společnosti Hadex, spol. s.r.o.

| 2 Větrná lopatka          | 7 U-šrouby                    |
|---------------------------|-------------------------------|
| 3 Teploměrné a vlhkoměrné | 8 Dvířka přihrádky na baterie |
| senzory                   |                               |
| 4 Sběrač deště            | 9 Tlačítko Reset              |
|                           |                               |
| 5 Bublinková vodováha     | 10 LED (červená) pro indikaci |

Tabulka 3: Podrobné položky sestavy snímače

# 5.2.1 Instalace U-šroubů a montážní tyče

Instalace U-šroubů, které se následně používají k montáži sestavy snímačů na sloup, vyžaduje instalaci přiložené kovové desky, na kterou se nasadí konce U-šroubů. Kovová deska, viditelná na obrázku 2, má čtyři otvory, do kterých se zasunou konce dvou U-šroubů. Samotná destička se vkládá do drážky na spodní straně jednotky. Všimněte si, že jedna strana desky má rovnou hranu (která se zasune do drážky), druhá strana je ohnutá pod úhlem 90 stupňů a má zakřivený profil (který nakonec "obejme" montážní tyč). Po vložení kovové desky odstraňte matice z U-šroubů a zasuňte oba U-šrouby do příslušných otvorů kovové desky, jak je znázorněno na obrázku 2.

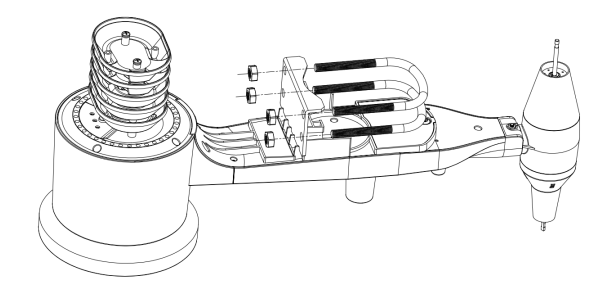

#### Obrázek 2: Instalace U-šroubu

Volně našroubujte matice na koncích U-šroubů. Ty utáhnete později při konečné montáži. Konečná montáž je znázorněna na obrázku 3.

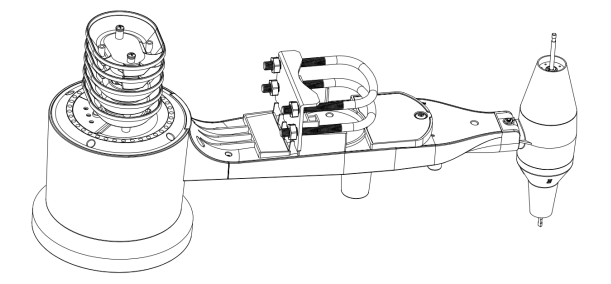

# Obrázek 3: Namontované šrouby U a matice

Deska a U-šrouby nejsou v této fázi ještě potřeba, ale pokud je provedete nyní, můžete se vyhnout pozdějšímu poškození větrných lopatek a pohárů pro měření rychlosti větru.

#### 5.2.2 Instalace větrné lopatky

Zatlačte větrnou lopatku na hřídel na spodní straně snímače, dokud se nepřestane dále pohybovat, jak je znázorněno na obrázku 4.

Utáhněte stavěcí šroub pomocí šroubováku velikost PH0, dokud nebude možné větrnou lamelu z osy sejmout, jak je znázorněno na obrázku 4. Ujistěte se, že se větrná lopatka volně otáčí. Pohyb větrné lopatky má malé tření, které je užitečné pro zajištění stabilního měření směru větru.

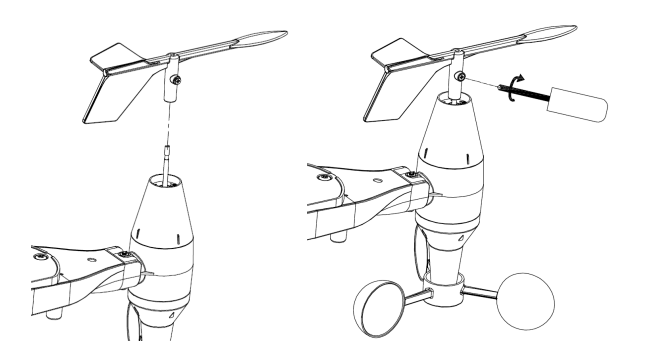

# Obrázek 4: Schéma instalace větrných lopatek

# 5.2.3 Instalace pohárků pro měření rychlosti větru

Zasuňte pohárky pro měření rychlosti větru do hřídele, jak je znázorněno na obrázku 5. Utáhněte stavěcí šroub pomocí šroubováku. Ujistěte se, že se pohárky pro měření rychlosti větru mohou volně otáčet.

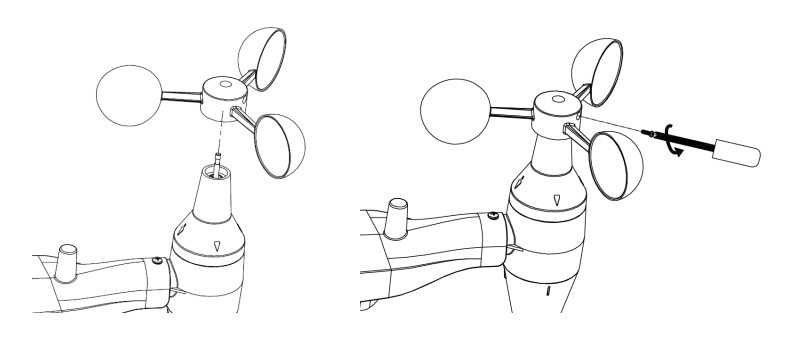

# Obrázek 5: Schéma instalace pohonu rychlosti větru

#### 5.2.4 Instalace srážkoměru

Nainstalujte nálevku srážkoměru. Otáčením ve směru hodinových ručiček připevněte trychtýř k venkovnímu senzoru.

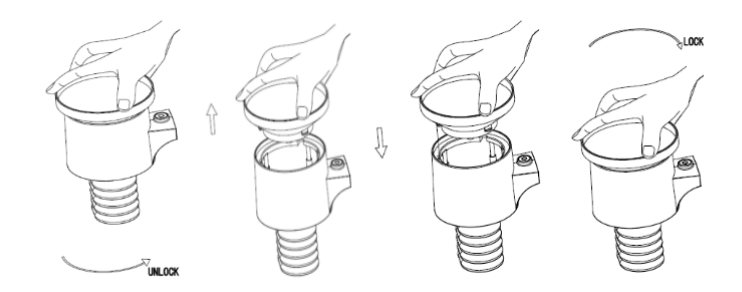

# Obrázek 6: Instalace a údržba srážkoměru

#### 5.2.5 Instalace baterií

Do přihrádky na baterie vložte 2xAA baterie. Indikátor LED na zadní straně vysílače se rozsvítí na čtyři sekundy a začne blikat jednou za 16 sekund (doba aktualizace přenosu ze snímače).

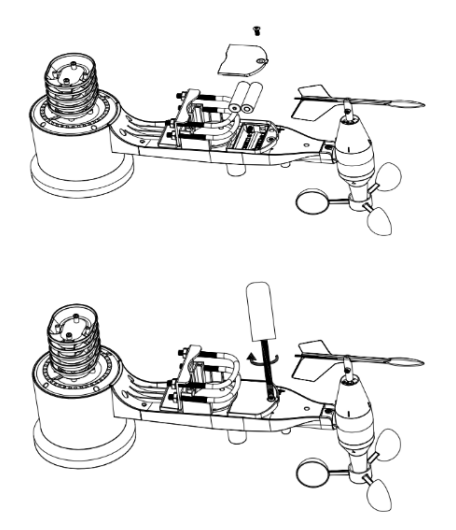

# Obrázek 7: Schéma instalace baterie

**Poznámka:** Pokud se nerozsvítí žádná kontrolka nebo svítí trvale, zkontrolujte, zda jsou baterie vloženy správně nebo zda došlo k řádnému resetu. Nevkládejte baterie obráceně. Můžete trvale poškodit venkovní čidlo.

**Poznámka:** Pro chladné podnebí doporučujeme 1,5V lithiové baterie, ale pro většinu podnebných podmínek postačí alkalické baterie. Dobíjecí baterie nedoporučujeme. Mají nižší napětí, nepracují dobře v širokém rozmezí teplot a nevydrží tak dlouho, což má za následek horší příjem.

# 5.2.6 Montáž sestavené sestavy venkovních senzorů

#### 5.2.6.1 Před montáží

Před zahájením venkovní montáže, která je podrobně popsána v této části, můžete nejprve přejít k pokynům pro nastavení v části 6 a dále, přičemž sestavený sestava venkovního senzoru budete mít v blízkosti (pokud možno však ne blíže než 5 stop od konzole). Usnadníte si tak případné řešení problémů a nastavení a vyhnete se problémům souvisejícím se vzdáleností nebo rušením při nastavování. Až bude nastavení dokončeno a vše bude fungovat, vraťte se sem a proveďte venkovní montáž. Pokud se po venkovní montáži objeví problémy, téměř jistě souvisejí se vzdáleností, překážkami atd.

#### 5.2.6.2 Montáž

Montážní tyč můžete připevnit k trvalé konstrukci a poté k němu připevnit sestava snímačů (viz obrázek 8). U-šrouby se hodí pro tyč o průměru 1-2 palce (není součástí dodávky).

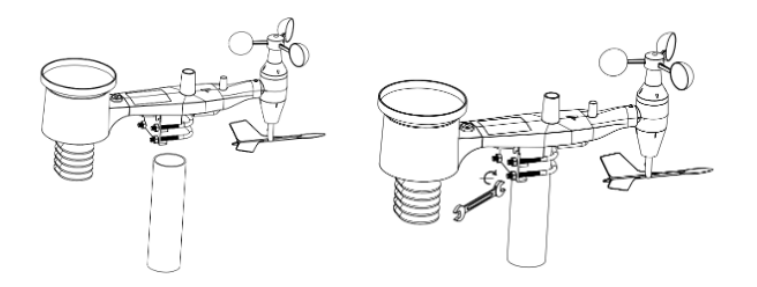

#### Obrázek 8: Schéma montáže balení snímače

Nakonec umístěte sestavu snímače na připravenou montážní trubku. U-šrouby by měly být dostatečně volné, aby to umožnily, ale v případě potřeby povolte matice. Po umístění utáhněte všechny čtyři matice rukou a dbejte na rovnoměrné utažení.

Nyní je třeba celou sestavu vyrovnat ve správném směru tak, že jej podle potřeby otočíte na horní straně montážní trubky. Najděte šipku s nápisem "ZÁPAD (WEST)", kterou najdete na horní straně sestavy snímače hned vedle antény. Musíte otáčet celým balíkem snímačů, dokud tato šipka nebude směřovat na západ. Pro dosažení správného nastavení je užitečné použít kompas (mnoho mobilních telefonů má aplikaci kompasu).

Po otočení do správné orientace šrouby ještě lehce utáhněte (použijte klíč), abyste zabránili dalšímu otáčení.

**Poznámka:** Použijte bublinkovou vodováhu vedle dešťového senzoru, abyste se ujistili, že je sestava senzorů zcela vodorovná. Pokud snímač není ve vodorovné poloze, bude srážkoměr měřit nepřesně.

# 5.2.7 Tlačítko resetování a LED dioda vysílače

V případě, že soustava snímačů nevysílá, resetujte ji.

Pomocí otevřené sponky stiskněte a podržte po dobu tří sekund tlačítko **RESET** a vypnutím a zapnutím konzole ji znovu synchronizujte. Umístěte konzoli s řadou snímačů do vzdálenosti asi 3 metry.

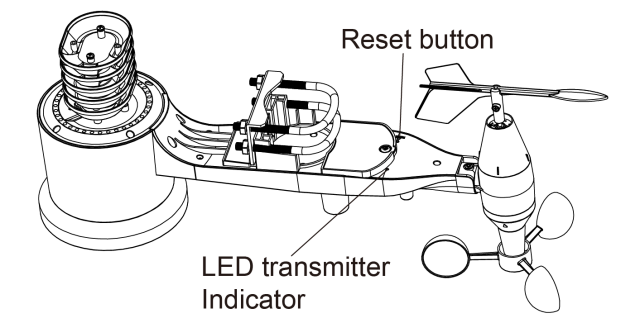

# Obrázek 9: Umístění tlačítka Reset a LED diody vysílače

# 5.3 Volitelné senzory

Důležité: Pokud je třeba s displejem spárovat více snímačů, kromě původní soustavy snímačů, je třeba použít stejnosměrné napájení, protože konzole trvale zapíná svůj RF přijímač, což výrazně zvyšuje spotřebu proudu.

Volitelná data ze snímačů lze zobrazit pomocí aplikace WS View Plus APP na stránce s živými daty. LCD displej konzole je vyhrazen pouze pro hostování dat integrovaného pole senzorů!!

Se stanicí lze použít následující volitelné senzory (prodávají se samostatně).

Pokud jste si zakoupili další senzory, stačí je jednoduše zapnout, stanice bude data přijímat automaticky a odesílat je přímo na Ecowitt.net (je třeba nejprve nastavit odesílání dat na ecowitt.net). Data se na konzoli nezobrazují (je pouze průchozí) a správu a kalibraci snímačů lze realizovat pouze prostřednictvím aplikace WS View Plus APP.

Číslo<br/>položkyPočet<br/>kanálůPopisObrázekWH414\*Bezdrátový venkovní monitor částic PM2,5Image: Comparison of the sector of the sector o

Poznámka: Po přidání volitelného senzoru (senzorů) je nutné, aby byla konzole napájena přes USB.

| WH45 | 1  | PM2,5, PM10 a CO <sub>2</sub> Bezdrátový monitor částic ve vnitřních prostorách            |   |
|------|----|--------------------------------------------------------------------------------------------|---|
| WN51 | 8  | Senzor půdní vlhkosti                                                                      |   |
| WH51 | 8  | Senzor půdní vlhkosti                                                                      |   |
| WH57 | 1  | Detektor blesku                                                                            | 4 |
| WH55 | 4  | Detektor úniku                                                                             |   |
| WS80 | 1  | Ultrazvukové anemometry se snímačem teploty a vlhkosti                                     |   |
| WH68 | 1  | Senzor 4-v-1<br>Vnitřní teplota, vnitřní vlhkost, směr a rychlost<br>větru                 |   |
| WH40 | 1  | Dešťový senzor                                                                             |   |
| WN34 | 8* | Teploměr WN34S s nerezovou sondou pro<br>půdu<br>Teploměr s drátovou sondou WN34L pro vodu |   |
| WN35 | 8  | Snímač vlhkosti listů                                                                      |   |

(\*) Modely WH41 a WH43 mají stejné 4 kanály. Modely WN51 a WH51 mají stejných 8 kanálů. Modely WN34S a WN34L mají stejných 8 kanálů. WS68 nelze používat současně s WS80.

# Tabulka 4: Seznam volitelných senzorů

# 5.4 Vnitřní/venkovní termohydrometr, 8 kanálů (volitelný)

Toto zařízení podporuje až 8 dalších termohygrometrických čidel (WH31), data se zobrazují na konzoli a odesílají se na Ecowitt.net (nejprve je nutné nastavit odesílání na ecowitt.net).

Poznámka: Nepoužívejte dobíjecí baterie. Doporučujeme čerstvé alkalické baterie pro venkovní teploty v rozmezí -15°C až 60°C a čerstvé lithiové baterie pro venkovní teploty v rozmezí -40 °C až 60 °C.

1. Odstraňte kryt baterií na zadní straně vysílače (vysílačů) posunutím krytu baterií dolů, jak je znázorněno na obrázku 10.

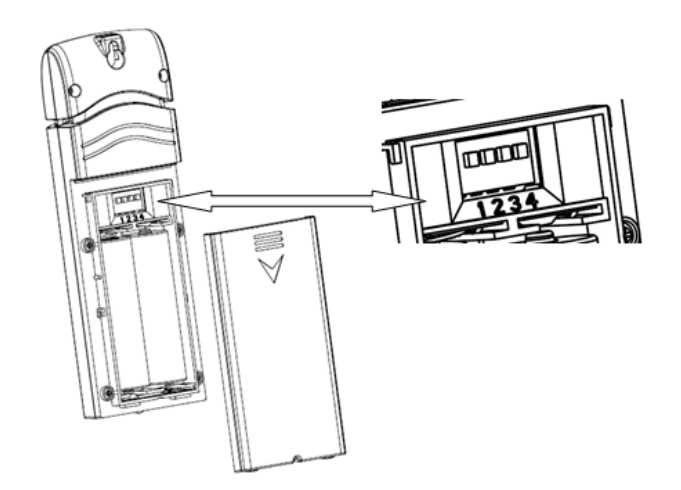

# Obrázek 10: Instalace baterie pro vícekanálový senzor

2. **PŘED** vložením baterií vyhledejte přepínače na vnitřním krytu víka vysílače.

3. Číslo kanálu: Tato položka podporuje až osm vysílačů. Chcete-li nastavit číslo každého kanálu (výchozí je kanál 1), změňte dip spínače 1, 2 a 3, jak je uvedeno na obrázku .

4. **Jednotky měření teploty:** Chcete-li změnit jednotky měření na displeji vysílače (°F vs. °C), změňte Dip spínač 4, jak je uvedeno na obrázku .

Přepínač je v poloze dolů. 🖣 Přepínač v poloze nahoru.

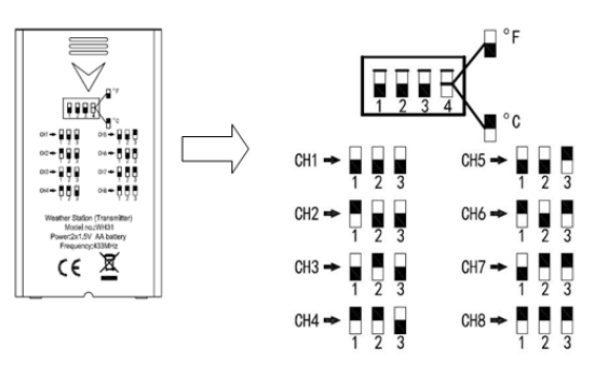

Obrázek 11: Schéma přepínače Dip

# 5. Vložte dvě baterie AA.

6. Zkontrolujte, zda je na displeji zobrazeno správné číslo kanálu (CH) a měrné jednotky teploty (°F / °C), jak je znázorněno na obrázku 12.

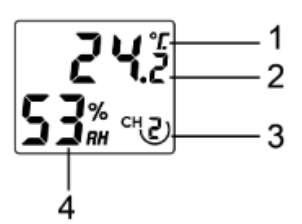

#### Obrázek 12: displej LCD senzoru

| 1.Jednotky teploty<br>(°C/°F) | 3. Číslo kanálu      |
|-------------------------------|----------------------|
| 2.Teplota                     | 4. Relativní vlhkost |

#### 7. Zavřete kryt baterie.

8. Zopakujte postup pro další dálkové vysílače a ověřte, že každý z nich je na jiném kanálu.

# 5.5 Osvědčené postupy pro bezdrátovou komunikaci

**Poznámka:** Pro zajištění správné komunikace namontujte dálkový senzor (senzory) na svislý povrch, například na stěnu. **Snímač nepokládejte naplocho.** 

Bezdrátová komunikace je citlivá na rušení, vzdálenost, zdi a kovové překážky. Pro bezproblémovou bezdrátovou komunikaci doporučujeme následující osvědčené postupy.

**Elektromagnetické rušení (EMI)**. Udržujte konzoli několik metrů od počítačových monitorů a televizorů. **Rádiové rušení (RFI)**. Pokud máte další zařízení pracující ve stejném frekvenčním pásmu jako vnitřní a/nebo venkovní čidla a dochází k přerušované komunikaci mezi čidlem a konzolí, zkuste tato další zařízení pro účely řešení problémů vypnout. Možná bude nutné přemístit vysílače nebo přijímače, abyste se vyhnuli rušení a navázali spolehlivou komunikaci. Frekvence používané čidly jsou jedny z následujících (v závislosti na vaší lokalitě): 433, 868 nebo 915 MHz (915 MHz pro Spojené státy).

1. **Hodnocení přímého výhledu.** Toto zařízení je dimenzováno na 300 stop přímé viditelnosti (bez rušení, bariér nebo zdí), ale ve většině reálných instalací, které zahrnují průchod bariérami nebo zdmi, se obvykle dostanete maximálně na 100 stop.

2. **Kovové bariéry.** Rádiová frekvence neprojde kovovými bariérami nebo hliníkem. Pokud máte kovovou bočnici, nastavte dálkový ovladač a konzoli přes okno, abyste měli volný výhled.

Následuje tabulka ztrát při příjmu v závislosti na přenosovém médiu. Každá "stěna" nebo překážka snižuje přenosový dosah o níže uvedený faktor.

| Střední           | Snížení síly RF signálu |
|-------------------|-------------------------|
| Sklo (neošetřené) | 5-15%                   |
| Plasty            | 10-15%                  |
| Dřevo             | 10-40%                  |
| Brick             | 10-40%                  |
| Beton             | 40-80%                  |
| Kov               | 90-100%                 |

Tabulka 5: Snížení síly RF signálu

# 5.6 stanice

Přední a zadní strana zobrazovací konzoly je znázorněna na obrázku 13.

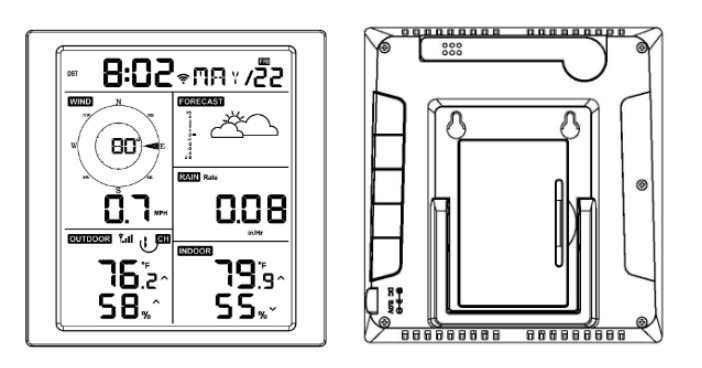

# Obrázek 13: Přední a zadní strana konzoly displeje

Odkaz Obrázek 14.

(1) Vložte 5V síťový adaptér do zadní části konzole.

Poznámka: Umístěte soustavu venkovních čidel asi 5 až 10 stop od zobrazovací konzole a počkejte několik minut, než se vzdálená čidla synchronizují.

(2) Vložte 2 kvalitní alkalické nebo lithiové baterie AA podle obrázku 14.

(3) Počkejte několik minut, než se vzdálené senzory synchronizují s konzolí.

(4) Aby se zabránilo ovlivnění přesného odečtu teploty a vlhkosti nárůstem vlastní teploty zobrazovací konzole, je čidlo teploty a vlhkosti umístěno na konci antény, mimo tělo stanice. Pro přesné snímání vnitřní teploty a vlhkosti orientujte anténu přímo vzhůru.

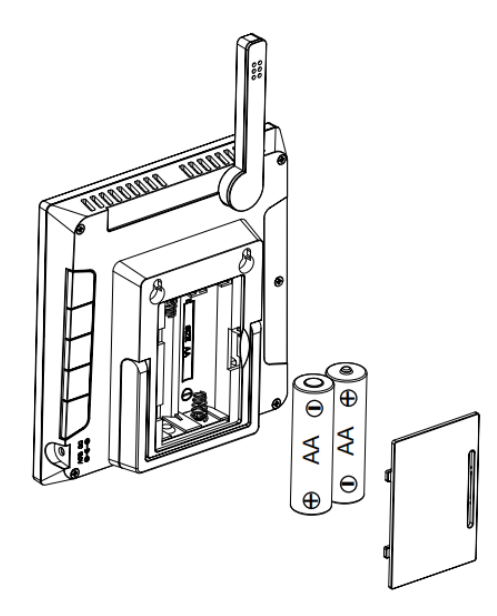

#### Obrázek 14: Instalace baterie pro zobrazovací konzoli

# 6. Obsluha konzoly displeje

# 6.1 Zobrazení na obrazovce

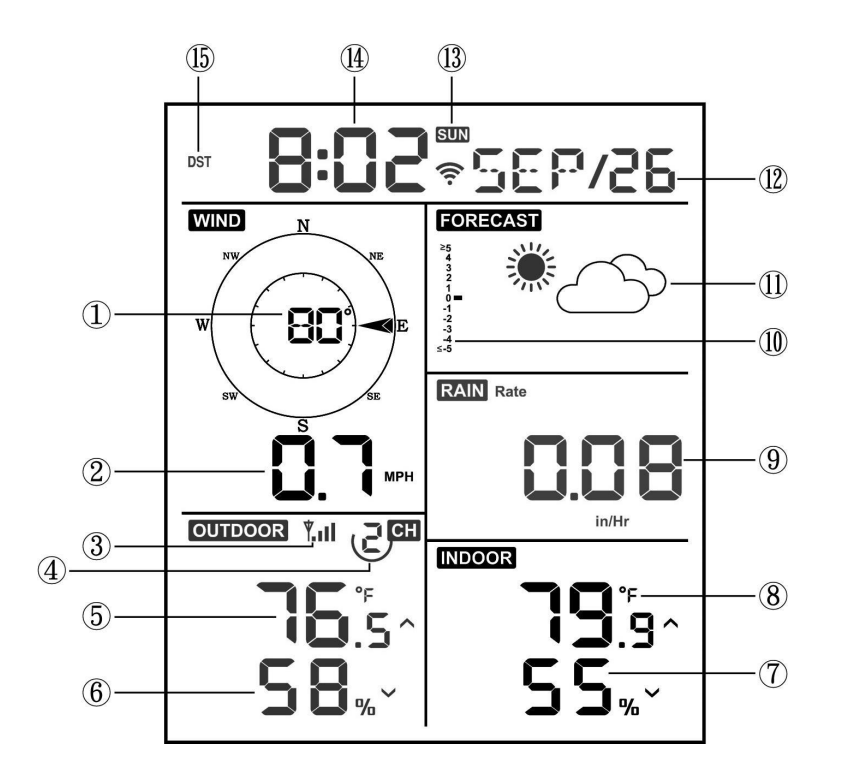

# Obrázek 15: Rozložení obrazovky zobrazovací konzoly

| 1.Směr větru                                                                                     | 9. Srážky                        |
|--------------------------------------------------------------------------------------------------|----------------------------------|
| 2. Rychlost větru                                                                                | 10. Grafika barometrického tlaku |
| 3. Ikona RF signálu                                                                              | 11. Předpověď počasí             |
| <ol> <li>4. 8kanálový vnitřní/venkovní termo-vlhkoměr ikona<br/>recyklace (volitelně)</li> </ol> | 12. Datum                        |
| 5. Venkovní teplota                                                                              | 13. Ikona signálu WIFI           |
| 6. Venkovní vlhkost                                                                              | 14. Čas                          |
| 7. Vnitřní vlhkost                                                                               | 15. Letní čas (DST)              |
| 8. Vnitřní teplota                                                                               |                                  |

#### Tabulka 6: Podrobné položky zobrazovací konzoly

#### 6.2 Počáteční nastavení konzole

Vložte baterie a zapněte konzoli.

Za 2 sekundy po resetu napájení se na přístroji zobrazí informace o verzi softwaru a frekvenci. Po obnovení napájení se na 3 sekundy rozsvítí všechny segmenty LCD displeje a poté jednotka začne po dobu 3 minut registrovat venkovní kanály.

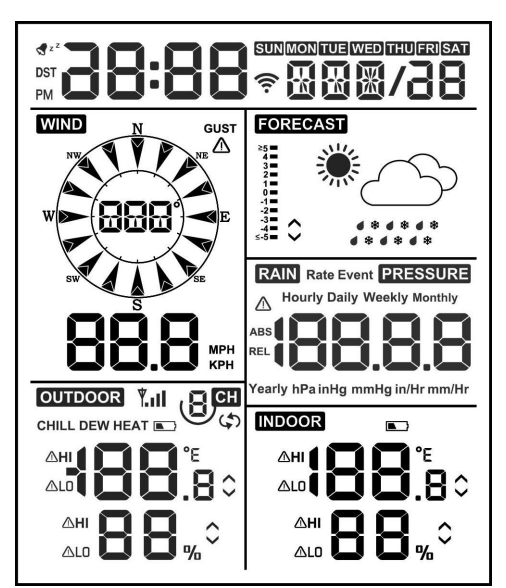

# Obrázek 16

# 6.2.1 Klíčová funkce

konzole má pět tlačítek pro snadné ovládání

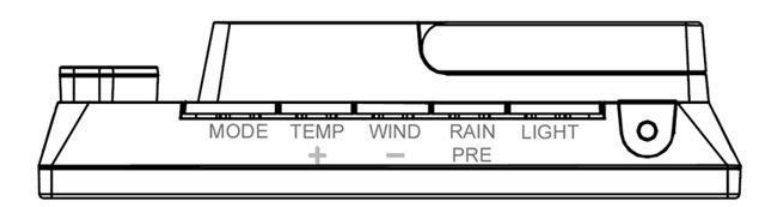

# Obrázek 17

| Klíč    | Popis                                                                                                    |  |  |
|---------|----------------------------------------------------------------------------------------------------|--|--|
| MODE    | <ul> <li>Stisknutím a podržením na dvě sekundy</li> </ul>                                                    |  |  |
|         | přejdete do režimu nastavení.                                                                                |  |  |
|         | • Stisknutím přepínáte mezi normálním režimem,                                                               |  |  |
|         | maximálním režimem, minimálním režimem, režimem                                                              |  |  |
|         | vysokého alarmu, režimem nízkého alarmu, režimem                                                             |  |  |
|         | zobrazení adresy MAC.                                                                                        |  |  |
| TEMP+   | <ul> <li>Když konzole používá pouze bateriové</li> </ul>                                                     |  |  |
|         | napájení, stisknutím tohoto tlačítka přepnete zobrazení                                                      |  |  |
|         | mezi venkovni teplotou, pocitovou teplotou, rosným                                                           |  |  |
|         | bodem a tepelným indexem. Při použití DC napájení,                                                           |  |  |
|         | stisknutim tonoto tiacitka prepinate zobrazeni mezi                                                          |  |  |
|         | venkovni teplota, Chiad, Rosny bod, Index tepla,                                                             |  |  |
|         | o-kanalovym snimacem teploty a vinkosti (Voliteine),                                                         |  |  |
| S)      | NIUNOVY TEZIM.<br>Stieknutím a podržaním tlačítka 2a sa konzela                                              |  |  |
|         | <ul> <li>Suskriutim a pourzemm laditka zs se konzole</li> <li>připutí k ručnímu vyblodání sopzoru</li> </ul> |  |  |
|         | Stickputím tločítka přeppeto mozi průměrnou                                                                  |  |  |
| WIND -  | <ul> <li>Susknutim tacitka prepnete mezi prumemou<br/>problostí větru a pérazy větru</li> </ul>              |  |  |
|         | Stisknutím a podržením po dobu dvou sekund                                                                   |  |  |
|         | nřepnete směr větru na zohrazení ve stupních neho                                                            |  |  |
|         | nísmenech                                                                                                    |  |  |
| RAIN/PR | <ul> <li>Stisknutím a podržením tlačítka na dvě</li> </ul>                                                   |  |  |
| E       | sekundy přepnete mezi režimem Déšť a Tlak                                                                    |  |  |
|         | <ul> <li>V režimu Déšť stisknutím tlačítka přepínáte</li> </ul>                                              |  |  |
|         | mezi Dešťovou rvchlostí. Dešťovými událostmi.                                                                |  |  |
|         | Hodinovým deštěm, Denním deštěm, Týdenním                                                                    |  |  |
|         | deštěm, Měsíčním deštěm a Ročním deštěm.                                                                     |  |  |

|                             | <ul> <li>V režimu tlaku stisknutím přepnete mezi<br/>relativním a absolutním tlakem.</li> </ul>                                                                                                    |
|-----------------------------|----------------------------------------------------------------------------------------------------|
| LIGHT                       | <ul> <li>Stisknutím nastavíte jas podsvícení displeje</li> <li>LCD (vysoký, střední, nízký a vypnutý) při napájení</li> <li>přes USB.</li> <li>Režim SET kdykoli ukončíte stisknutím tlačítka</li> </ul> |
| LIGHT(+2<br>S)              | <ul> <li>Probuzení poslechu WiFi pouze při napájení z baterie</li> </ul>                                                                                                    |
| TEMP+<br>(a)<br>RAIN<br>PRE | <ul> <li>Současným stisknutím těchto dvou tlačítek po<br/>dobu 4 sekund aktivujete funkci BLE pro konfiguraci<br/>Wi-Fi (viz kapitola 8.1.2).</li> </ul>                                                 |
| [MODE] +<br>[LIGHT] +<br>5s | <ul> <li>Stisknutím tlačítka Mode a Light na 5 s<br/>proveďte obnovení továrního nastavení.</li> </ul>                                                                                                   |

# Tabulka 7: Klíčová funkce

#### 6.3 Režim nastavení

**Poznámka:** Nastavení letního času a časového pásma lze naprogramovat pouze prostřednictvím aplikace WS View Plus APP. Pokud máte konzoli připojenou k internetu, musíte správně nastavit informace o časovém pásmu a tato nastavení je třeba upravit pro vaše nastavení, jinak bude konzole synchronizována na výchozí nastavení, pokud tyto parametry nenastavíte správně v APP.

Stisknutím a podržením tlačítka **MODE** na dvě sekundy přejděte do režimu nastavení. Chcete-li přejít k dalšímu nastavení, stiskněte (nedržte) tlačítko **MODE**.

| Chcete-li kdykoli ukončit režim SET, stiskněte tla | ačítko <b>LIGHT.</b> |
|----------------------------------------------------|----------------------|
|----------------------------------------------------|----------------------|

| Příkaz                | Režim                                                           | Nastavení                                                                                                    | Obrázek     |
|-----------------------|-----------------------------------------------------------------|----------------------------------------------------------------------------------------------------|-------------|
| [MODE] + 2<br>sekundy | Vstup do režimu<br>nastavení, zapnutí nebo<br>vypnutí zvukového | Stisknutím tlačítka [TEMP +] nebo<br>[WIND -] vypnete a zapnete.                                                                                                    |             |
|                       | signálu                                                         | Tím zabráníte zvukovému signálu<br>při stisknutí jakéhokoli tlačítka.                                                                                                    |             |
| [MODE]                | Vymazat Max/Min                                                 | Stisknutím tlačítka [TEMP +] nebo<br>[WIND -] vypnete a zapnete.<br>Při nastavení na ON se minimální<br>a maximální hodnoty resetují<br>každý den o půlnoci (00:00).<br>Při nastavení na OFF je nutné<br>minimální a maximální hodnoty<br>vynulovat ručně. |             |
| [MODE]                | 12hodinový /<br>24hodinový formát                               | Stisknutím tlačítka [TEMP +] nebo<br>[WIND -] přepnete hodinový<br>formát mezi 12hodinovým a<br>24hodinovým formátem.                                                                                                    | 5:08 mā⊻⁄ n |
| [MODE]                | Hodina                                                          | Stisknutím tlačítka [TEMP +] nebo<br>[WIND -] nastavte hodinu nahoru<br>nebo dolů.                                                                                                    |             |
| [MODE]                | Minutka                                                         | Stisknutím tlačítka [TEMP +] nebo<br>[WIND -] nastavte minutu nahoru<br>nebo dolů.                                                                                                    |             |
| [MODE]                | Rok                                                             | Stisknutím tlačítka [TEMP +] nebo<br>[WIND -] nastavte rok nahoru<br>nebo dolů.                                                                                                    |             |

| [MODE] | Měsíc                          | Stisknutím tlačítka [TEMP +] nebo<br>[WIND -] nastavte měsíc nahoru<br>nebo dolů.                                                                              |                     |
|--------|--------------------------------|----------------------------------------------------------------------------------------------------|---------------------|
| [MODE] | Den                            | Stisknutím tlačítka [TEMP +] nebo<br>[WIND -] nastavte den nahoru<br>nebo dolů.                                                                                |                     |
| [MODE] | Jednotky měření tlaku          | Stisknutím tlačítka [TEMP +] nebo<br>[WIND -] změníte měrné jednotky<br>mezi hap, mmHg nebo inHg.                                                              |                     |
| [MODE] | Kalibrace relativního<br>tlaku | Stisknutím tlačítka [TEMP +] nebo<br>[WIND -] nastavte relativní tlak<br>nahoru nebo dolů.<br>Podrobnosti o kalibraci relativního<br>tlaku najdete v části 03. | ur a                |
| [MODE] | Jednotky měření teploty        | Stisknutím tlačítka [TEMP +] nebo<br>[WIND -] změníte měrné jednotky<br>teploty mezi °F a °C.                                                                  | oC oC               |
| [MODE] | Jednotky měření větru          | Stisknutím tlačítka [TEMP +] nebo<br>[WIND -] změníte měrné jednotky<br>větru mezi km/h, mph,.                                                                 |                     |
| [MODE] | Jednotky měření deště          | Stisknutím tlačítka [TEMP +] nebo<br>[WIND -] změníte měrné jednotky<br>deště mezi in a mm.                                                                    | RAIN<br>Daily<br>In |
| [MODE] | Ukončení režimu<br>nastavení   |                                                                                                    |                     |

[MODE] + 2 sekundy znamená stisknutí a podržení tlačítka MODE po dobu dvou sekund. [MODE] znamená stisknutí tlačítka MODE.

Tabulka 8: Shrnutí sekvence a příkazů režimu Set

# 6.4 Zobrazení barometrického tlaku

#### 6.4.1 Zobrazení absolutního a relativního tlaku

Stisknutím a podržením tlačítka [RAIN/PRE] na dvě sekundy přepnete mezi režimem Rain a režimem Pressure. V režimu tlaku (pressure) Stisknutím tlačítka [RAIN/PRE] přepnete mezi absolutním a relativním tlakem.

Absolutní tlak je měřený atmosférický tlak, který závisí na nadmořské výšce a v menší míře na změnách povětrnostních podmínek.

Absolutní tlak není korigován na podmínky hladiny moře. Relativní tlak je korigován na podmínky hladiny moře.

#### 6.4.2 Graf rychlosti změny tlaku

Graf rychlosti změny tlaku je zobrazen vlevo od ikon předpovědi počasí a označuje rozdíl mezi denním průměrným tlakem a 30denním průměrem (v hPa).

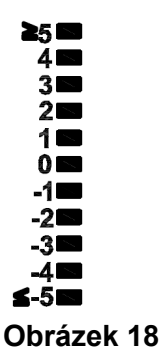

# 6.4.3 Kalibrace relativního tlaku

Kalibrace byla nastavena v aplikaci WS View Plus. Pro porovnání tlakových poměrů z jednoho místa na druhé meteorologové korigují tlak na podmínky na úrovni hladiny moře. Protože se stoupající nadmořskou výškou tlak vzduchu klesá, je korigovaný tlak na hladinu moře (tlak, který by byl ve vašem místě, kdybyste se nacházeli na úrovni moře) obvykle vyšší než tlak naměřený.

Absolutní tlak tedy může být 28,62 inHg (969 mb) v nadmořské výšce 1000 stop (305 m), ale relativní tlak je 30,00 inHg (1016 mb).

Standardní tlak na úrovni hladiny moře je 29,92 inHg (1013 mb). Jedná se o průměrný tlak na hladině moře na celém světě. Měření relativního tlaku vyššího než 29,92 inHg (1013 mb) se považuje za vysoký tlak a měření relativního tlaku nižšího než 29,92 inHg se považuje za nízký tlak.

Chcete-li zjistit relativní tlak ve vaší lokalitě, vyhledejte oficiální hlásnou stanici ve vašem okolí (nejlepším zdrojem informací o barometrických podmínkách v reálném čase je internet, například Weather.com nebo Wunderground.com) a nastavte svou meteorologickou stanici tak, aby odpovídala oficiální hlásné stanici.

# 6.5 Zobrazení deště

# 6.5.1 Dešťové přírůstky měření

Stisknutím a podržením tlačítka [RAIN/PRE] na dvě sekundy přepnete mezi režimem Rain a režimem Pressure. V režimu Déšť (Rain) stisknutím tlačítka [RAIN/PRE] přepínáte mezi hodnotami Déšť (v hodinách), Dešťová událost, Hodinový déšť, Denní déšť, Týdenní déšť, Měsíční déšť a Roční déšť.

# 6.5.2 Definice přírůstků deště

• **Dešťový úhrn nebo hodinový déšť** je definován jako posledních 10 minut srážek vynásobených šesti (10 minut x 6 = 1 hodina). Tento údaj se také označuje jako okamžitý déšť za hodinu.

• **Dešťová událost** je definována jako nepřetržitý déšť a vynuluje se, pokud je úhrn srážek menší než 1 mm za 24 hodin.

• **Denní déšť** je definován jako srážky od půlnoci (00:00).

• **Týdenní déšť** je definován jako celková hodnota za kalendářní týden a resetuje se v neděli ráno o půlnoci (od neděle do soboty).

• **Měsíční déšť** je definován jako celková hodnota za kalendářní měsíc a resetuje se k prvnímu dni Měsíce.

• **Roční déšť** je definován jako celkový úhrn srážek od 1. ledna do 31. prosince.

#### 6.6 Zobrazení větru

Stisknutím tlačítka [WIND -] přepnete mezi průměrnou rychlostí větru a nárazy větru. Stisknutím a podržením tlačítka [WIND -] na dvě sekundy přepnete směr větru na zobrazení ve stupních nebo písmenech.

- **Rychlost větru** je definována jako průměrná rychlost větru v 16sekundovém období aktualizace.
- **Náraz větru** je definován jako maximální rychlost větru v 16sekundové periodě aktualizace.

# 6.7 Zobrazení teploty

Pokud je teplota nižší než minimální rozsah, zobrazí se v poli teploty pomlčky (--.-). Pokud je teplota vyšší než maximální rozsah, zobrazí se v poli teploty pomlčky (--.-).

# 6.7.1 Zobrazení pocitové teploty, rosného bodu a tepelného indexu

Stisknutím tlačítka [TEMP] přepínáte mezi venkovní teplotou, pocitovou teplotou větru, rosným bodem a tepelným indexem.

Přístroj podporuje až 8 dalších termohygrometrických čidel (WH31). Pokud máte přídavná čidla, stisknutím tlačítka [TEMP +] můžete přepínat mezi venkovní teplotou, pocitovou teplotou větru, rosným bodem, tepelným indexem, 8kanálovou teplotou a vlhkostí, režimem kruhu.

# 6.8 Alarmy

# 6.8.1 Zobrazení vysokých a nízkých alarmů

Chcete-li zobrazit nastavení vysokých alarmů, stiskněte potřetí tlačítko **MODE a zobrazí** se vysoké alarmy (nejvyšší naměřené hodnoty), jak ukazuje obrázek 19 (a).

Chcete-li zobrazit nastavení nízkých alarmů, stiskněte počtvrté tlačítko **MODE a zobrazí** se nízké alarmy (nejnižší naměřené hodnoty), jak ukazuje obrázek 19 (b).

Chcete-li se vrátit do normálního režimu, stiskněte znovu tlačítko LIGHT.

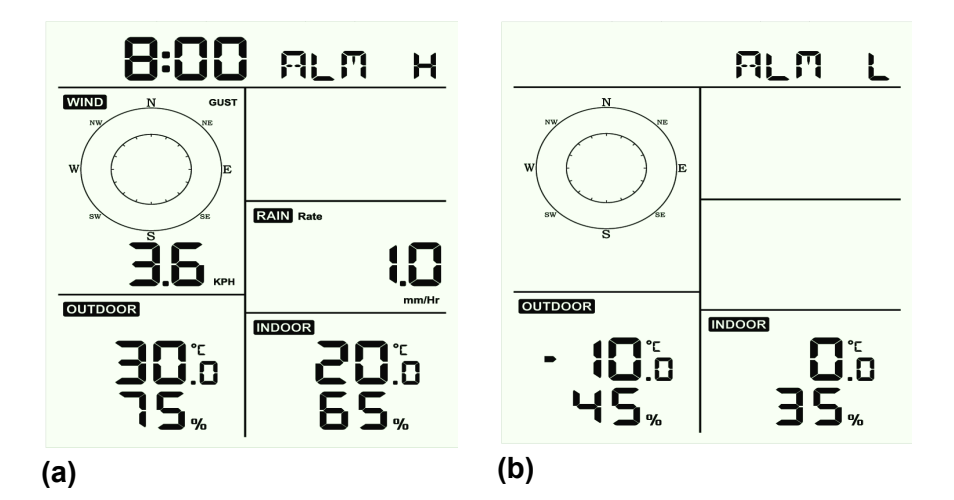

#### Obrázek 19

#### 6.8.2 Nastavení vysokých a nízkých alarmů

Zatímco je na displeji zobrazen vysoký alarm jako na obrázku 19(a), stiskněte a podržte tlačítko MODE po dobu 2 sekund, abyste vstoupili do režimu nastavení vysokého alarmu.

Když je na displeji zobrazen nízký alarm jako na obrázku 19b), stiskněte a podržte tlačítko MODE po dobu 2 sekund, abyste vstoupili do režimu nastavení nízkého alarmu.

Chcete-li alarm uložit a přejít k dalšímu nastavení, stiskněte tlačítko Mode.

Chcete-li kdykoli ukončit režim nastavení vysokého alarmu, stiskněte tlačítko LIGHT.

| Příkaz | Režim                           | Nastavení                                                                                      |
|--------|---------------------------------|------------------------------------------------------------------------------------------------|
| [MODE] | Vstup do režimu                 | Stisknutím tlačítka [TEMP +] nebo [WIND -] nastavte hodinu budíku                              |
| + 2    | nastavení vysokého              | nahoru nebo dolů.                                                                              |
| sekund | alarmu, hodina                  |                                                                                                |
| У      | alarmu                          | Stisknutím tlačítka [RAIN/PRE] zapnete nebo vypnete časový alarm.                              |
|        |                                 | Když je budík zapnutý, zobrazí se ikona času budíku . 😒                                        |
| [MODE] | Minuta alarmu                   | Stisknutím tlačítka [TEMP +] nebo [WIND -] nastavte minutu budíku nahoru nebo dolů.            |
|        |                                 | Stisknutím tlačítka [RAIN/PRE] zapnete časový alarm. Zobrazí se                                |
|        |                                 | ikona časového budíku . 🔩                                                                      |
|        |                                 | Opětovným stisknutím tlačítka [RAIN/PRE] časový alarm vypnete.<br>Ikona časového budíku zmizí. |
| [MODE] | Alarm Vysoká<br>vnitřní teplota | Stisknutím tlačítka [TEMP +] nebo [WIND - ]nastavte hodnotu alarmu nahoru nebo dolů.           |
|        |                                 | Stisknutím tlačítka [RAIN/PRE] zapnete alarm. Zobrazí se ikona                                 |
|        |                                 |                                                                                                |
|        |                                 | Stisknutím tlačítka [RAIN/PRE] Alarm vypnete. Ikona upozornění zmizí.                          |
|        | Alarm Vysoka                    | Stisknutim tiacitka [TEMP +] nebo [WIND -] nastavte nodnotu alarmu                             |
|        |                                 |                                                                                                |
|        |                                 | Stisknutím tlačítka [RAIN/PRE] zapnete alarm. Zobrazí se ikona                                 |
|        |                                 | $\wedge$                                                                                       |
|        |                                 | upozornění . HI                                                                                |
|        |                                 |                                                                                                |
|        |                                 | Stisknutím tlačítka [RAIN/PRE] Alarm vypnete. Ikona upozornění zmizí.                          |
| [MODE] | Alarm Vysoká                    | Stisknutím tlačítka [TEMP +] nebo [WIND -] nastavte hodnotu alarmu                             |
|        | venkovní teplota                | nahoru nebo dolů.                                                                              |
|        |                                 | Stisknutím tlačítka [RAIN/PRF] zapnete alarm. Zobrazí se ikona                                 |
|        |                                 |                                                                                                |
|        |                                 |                                                                                                |
|        |                                 | upozorneni .                                                                                   |
|        |                                 | Stisknutím tlačítka [RAIN/PRE] Alarm vypnete. Ikona upozornění zmizí.                          |
| [MODE] | Alarm Vysoká                    | Stisknutím tlačítka [TEMP +] nebo [WIND -] nastavte hodnotu alarmu                             |
|        | venkovní vlhkost                | nahoru nebo dolů.                                                                              |
|        |                                 | Stisknutím tlačítka [RAIN/PRE] zapnete alarm. Zobrazí se ikona                                 |
|        |                                 | $\triangle$                                                                                    |
|        |                                 | upozornění . Hl                                                                                |
|        |                                 |                                                                                                |
|        |                                 | Stisknutím tlačítka [RAIN/PRE] Alarm vypnete. Ikona upozornění zmizí.                          |

| [MODE] | Alarm Silný poryv<br>větru      | Stisknutím tlačítka [TEMP +] nebo [WIND -] nastavte hodnotu alarmu nahoru nebo dolů.    |
|--------|---------------------------------|-----------------------------------------------------------------------------------------|
|        |                                 | Stisknutím tlačítka [RAIN/PRE] zapnete alarm. Zobrazí se ikona<br><br>upozornění . HI   |
|        | Alarm Wysoká míra               | Stisknutím tlačítka [RAIN/PRE] Alarm vypnete. Ikona upozornění zmizí.                   |
|        | deště                           | nahoru nebo dolů.                                                                       |
|        |                                 | Stisknutím tlačítka [RAIN/PRE] zapnete alarm. Zobrazí se ikona<br><br>upozornění . HI   |
|        |                                 | Stisknutím tlačítka [RAIN/PRF] Alarm vypnete, lkona upozornění zmizí                    |
| [MODE] | Alarm Nízká vnitřní<br>teplota  | Stisknutím tlačítka [TEMP +] nebo [WIND - ]nastavte hodnotu alarmu nahoru nebo dolů.    |
|        |                                 | Stisknutím tlačítka [RAIN/PRE] zapnete alarm. Zobrazí se ikona                          |
|        |                                 | upozornění . <sup>LO</sup>                                                              |
|        |                                 | Stisknutím tlačítka [RAIN/PRE] Alarm vypnete. Ikona upozornění zmizí.                   |
| [MODE] | Alarm Nízká vnitřní<br>vlhkost  | Stisknutim tlačitka [TEMP +] nebo [WIND -] nastavte hodnotu alarmu nahoru nebo dolů.    |
|        |                                 | Stisknutím tlačítka [RAIN/PRE] zapnete alarm. Zobrazí se ikona                          |
|        |                                 | Stisknutím tlačítka [RAIN/PRE] Alarm vypnete. Ikona upozornění zmizí.                   |
| [MODE] | Alarm Nízká<br>venkovní teplota | Stisknutím tlačítka [TEMP +] nebo [WIND -] nastavte hodnotu alarmu<br>nahoru nebo dolů. |
|        |                                 | Stisknutím tlačítka [RAIN/PRE] zapnete alarm. Zobrazí se ikona                          |
|        |                                 | upozornění . <sup>LO</sup>                                                              |
|        |                                 | Stisknutím tlačítka [RAIN/PRE] Alarm vypnete. Ikona upozornění zmizí.                   |
| [MODE] | Alarm Nízká<br>venkovní vlhkost | Stisknutím tlačítka [TEMP +] nebo [WIND -] nastavte hodnotu alarmu nahoru nebo dolů.    |
|        |                                 | Stisknutím tlačítka [RAIN/PRE] zapnete alarm. Zobrazí se ikona                          |
|        |                                 | upozornění .                                                                            |
|        |                                 | Stisknutím tlačítka [RAIN/PRE] Alarm vypnete. Ikona upozornění zmizí.                   |
| [MODE] | Ukončení režimu                 |                                                                                         |
|        | nastavení alarmu.               |                                                                                         |

#### [MODE] + 2 sekundy znamená stisknutí a podržení tlačítka MODE po dobu 2 sekund. [MODE] znamená stisknutí tlačítka MODE.

Tabulka 9: Shrnutí sekvence a příkazů režimu alarmu

#### 6.9 Režim Max/Min

#### 6.9.1 Zobrazení maximálních/minimálních hodnot

Chcete-li zobrazit maximální hodnotu, stiskněte tlačítko **MODE** a zobrazí se maximální hodnoty, jak je znázorněno na obrázku 20(a). Chcete-li max. hodnoty vymazat, stiskněte a podržte tlačítko MODE, dokud jsou max. hodnoty zobrazeny.

Chcete-li zobrazit minimální hodnotu, stiskněte znovu tlačítko **MODE** a zobrazí se minimální hodnoty, jak je znázorněno na obrázku 20 (b). Chcete-li min. hodnoty vymazat, stiskněte a podržte tlačítko MODE, dokud jsou min. hodnoty zobrazeny.

Chcete-li se vrátit do normálního režimu, stiskněte tlačítko LIGHT.

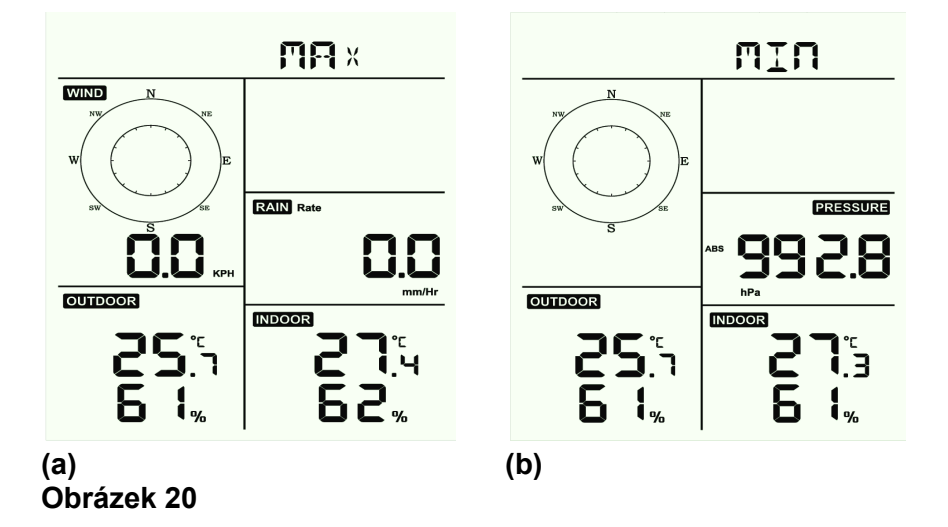

#### 6.9.1.1 Zobrazení hodnot Wind Chill, Heat Index vs. Dew Point Max/Min

Zatímco se zobrazují **maximální hodnoty,** jak je uvedeno na obrázku 20(a), stiskněte jednou tlačítko **TEMP+** pro zobrazení větrného chladu, dvakrát pro zobrazení rosného bodu, potřetí pro zobrazení tepelného indexu a počtvrté pro návrat k venkovní teplotě.

Zatímco se zobrazují **min. hodnoty,** jak je uvedeno na obrázku 20b, stiskněte jednou tlačítko **TEMP+** pro zobrazení větrného chladu, dvakrát pro zobrazení rosného bodu, potřetí pro zobrazení tepelného indexu a počtvrté pro návrat k venkovní teplotě.

#### 6.9.1.2 Zobrazení maximální hodnoty rychlosti větru v závislosti na poryvu větru

Zatímco se zobrazují **maximální hodnoty**, stiskněte jednou tlačítko **WIND-** pro zobrazení maximálního nárazu větru a dvakrát pro návrat k rychlosti větru.

#### 6.9.1.3 Zobrazení hodinového deště, dešťové srážky

Zatímco se zobrazují **maximální hodnoty**, stiskněte jednou tlačítko **RAIN pro** zobrazení maximálního hodinového deště, dvakrát pro zobrazení rychlosti deště.

#### 6.9.1.4 Zobrazení min. a max. hodnot absolutního a relativního tlaku

Zatímco se zobrazují **maximální hodnoty**, stiskněte a podržte tlačítko **RAIN/PRE po** dobu dvou sekund, abyste vstoupili do zobrazení tlaku, stisknutím tlačítka **RAIN/PRE** přepněte mezi relativním a absolutním tlakem.

Zatímco se zobrazují **min. hodnoty**, stiskněte a podržte tlačítko **RAIN/PRE po** dobu dvou sekund, abyste vstoupili do zobrazení tlaku, stisknutím tlačítka **RAIN/PRE** přepněte mezi relativním a absolutním tlakem.

Chcete-li se vrátit do normálního režimu, stiskněte tlačítko LIGHT.

# 6.10 Resynchronizace bezdrátového snímače

V režimu zobrazení venkovního TH/ pocitového chladu větru/ rosného bodu/teplotního indexu stiskněte na 5 sekund tlačítko **TEMP+** a konzole znovu zaregistruje pole venkovních čidel.

V režimu zobrazení 1-8 kanálového termohygro čidla stiskněte na 5 sekund tlačítko **TEMP+** a konzole znovu zaregistruje aktuální kanálové venkovní čidlo.

V režimu kruhu stiskněte na 5 sekund tlačítko **TEMP+** a konzole znovu zaregistruje pole senzorů a senzory 1-8 kanálu.

# 6.11 Provoz podsvícení

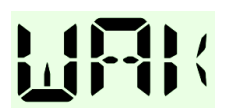

Stisknutím tlačítka LIGHT na 2 s se čip Wi-Fi probudí z úsporného stavu, na displeji s datem se zobrazí "**WAK**", což znamená, že ve stavu napájení z baterie existuje úsporný režim Wi-Fi, a je velmi užitečné, když je třeba aktivovat funkci Live Data v aplikaci WS View Plus pro živé reference dat, protože během úsporného režimu Wi-Fi systém nereaguje na příkazy aplikace WS View Plus rychle.

#### 6.11.1 S kabelem USB (je součástí dodávky)

Podsvícení může být trvale zapnuté pouze tehdy, když je stanice napájena pomocí kabelu USB. Stisknutím tlačítka LIGHT můžete nastavit jas mezi hodnotami High (vysoký), Middle (střední), Low (nízký) a Off (vypnutý).

# 6.11.2 Bez napájení USB

Krátkým stisknutím libovolného tlačítka dočasně zapnete podsvícení na 15 sekund.

# 6.12 Šipky znázorňující tendence

Šipky tendence umožňují rychle určit, zda teplota nebo tlak stoupají nebo klesají v tříhodinovém období aktualizace, které se aktualizuje každých 30 minut.

| Ukazatele<br>tendencí | Stav      | Změna vlhkosti<br>za 3 hodiny | Změna teploty za<br>3 hodiny |
|-----------------------|-----------|-------------------------------|------------------------------|
| ^                     | Rostoucí  | Růst > 3 %                    | Stoupající > 1º C /<br>2ºF   |
| Žádné                 | Stabilní  | Změna ≤ ±3 %                  | Změna ≤ ± 1 °C /<br>2 °F     |
| $\sim$                | Klesající | Pokles > 3 %                  | Klesající > 1º C /<br>2ºF    |

Tabulka 10 definuje podmínky pro stoupající a klesající tlak každé 3 hodiny.

Tabulka 10: Shrnutí ukazatelů tendencí

#### 6.13 Indikátor kvality bezdrátového signálu

Síla bezdrátového signálu zobrazuje kvalitu příjmu. Pokud nedochází ke ztrátě signálu, indikátor síly signálu zobrazuje čtyři čárky. Pokud dojde ke ztrátě signálu jednou, zobrazí se tři čárky, jak je uvedeno v tabulce 11.

| Čtyři čárky          | Tři čárky             |  |
|----------------------|-----------------------|--|
| Ÿ.∎∎                 | Ÿ.∎∎                  |  |
| Žádná ztráta signálu | Jednou ztratil signál |  |
| Tabulka 11           |                       |  |

# 6.14 Předpověď počasí

Pět ikon počasí je slunečno, částečně oblačno, oblačno, déštivo a sníh.

lkona předpovědi je založena na rychlosti změny barometrického tlaku. Počítejte prosím alespoň s **jedním měsícem, než** se meteorologická stanice naučí barometrický tlak v čase.

| Slunečno                            | Částečně<br>oblačno                                           | Oblačno             | Deštivo                        | Sníh                                                            |
|-------------------------------------|---------------------------------------------------------------|---------------------|--------------------------------|-----------------------------------------------------------------|
| ***                                 |                                                               |                     |                                |                                                                 |
| Tlak se<br>zvyšuje po<br>delší dobu | Mírné zvýšení<br>tlaku nebo<br>počáteční<br>zvýšení<br>výkonu | Tlak mírně<br>klesá | Tlak klesá<br>po delší<br>dobu | Tlak klesá po<br>delší dobu a<br>teplota je pod<br>bodem mrazu. |

#### Tabulka 12: Shrnutí předpovědi počasí

#### Poznámka:

Při výrazném poklesu tlaku začne blikat ikona deště, která signalizuje bouřku. Při výrazném poklesu tlaku a teplotě pod bodem mrazu začne blikat ikona sněhu, která signalizuje sněhovou bouři.

#### 6.14.1 Upozornění na bouři

Pokud dojde k rychlému poklesu barometrického tlaku, začne blikat ikona předpovědi.

#### 6.14.2 Předpověď počasí Popis a omezení

Obecně platí, že pokud se rychlost změny tlaku zvyšuje, počasí se obecně zlepšuje (slunečno až polojasno). Pokud rychlost změny tlaku klesá, počasí se obecně zhoršuje (oblačno, déšť). Pokud je rychlost změny relativně stálá, bude na displeji uvedeno částečně oblačno.

Důvodem, proč se aktuální podmínky neshodují s ikonou předpovědi, je to, že předpověď je předpovědí na 24-48 hodin dopředu. Na většině míst je tato předpověď přesná pouze ze 70 % a pro přesnější předpovědi počasí je dobré se obrátit na Národní meteorologickou službu. V některých lokalitách může být tato předpověď méně nebo více přesná. Stále se však jedná o zajímavý výukový nástroj, díky kterému se dozvíte, proč se počasí mění.

Národní meteorologická služba (a další meteorologické služby, například Accuweather a The Weather Channel) mají k dispozici mnoho nástrojů pro předpovídání počasí, včetně meteorologických radarů, modelů počasí a podrobného mapování terénu.

#### 6.15 Zobrazení adresy MAC

Pro zobrazení adresy MAC stiskněte pětkrát tlačítko MODE. Například adresa MAC, jak je uvedeno níže, je 88:4A:18:13:89:77.

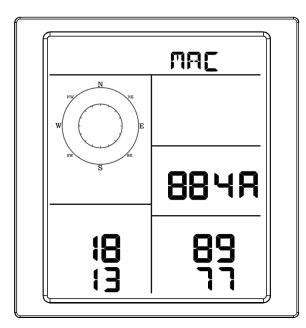

Pomocí získané adresy MAC zaregistrujte zařízení ve službě Ecowitt nebo na přizpůsobených webových stránkách.

#### 7. Specifikace:

| Venkovní údaje                        |                                                                                                    |
|---------------------------------------|----------------------------------------------------------------------------------------------------|
| Přenosová vzdálenost v otevřeném poli | : 100M/300FT                                                                                                    |
| Frekvence                             | : 915/868/433 MHz v závislosti na lokalitě<br>(Severní Amerika: 915 MHz; Evropa: 868 MHz;<br>Ostatní oblasti: 433 MHz) |
| Teplotní rozsah                       | : -40°C-60°C (-40°F až +140°F)                                                                                         |
| Přesnost                              | : +/-1 °C                                                                                                    |
| Rozlišení                             | : 0.1°C                                                                                                    |
| Rozsah měření rel. vlhkosti           | : 1%- 99%                                                                                                    |
| Přesnost                              | : +/- 5%                                                                                                    |
| Zobrazení množství deště              | : 0 - 9999 mm                                                                                                    |
| Dřesnest                              | (zobrazí, pokud je mimo rozsah)                                                                                        |
|                                       | +7 - 10%                                                                                                    |
| Roziiseni                             | 1 mm (pokud je objem deště < 1000 mm)<br>1 mm (pokud je objem deště > 1000 mm)                                         |
| Rychlost větru                        | :0-180 km/h (0~100mph)                                                                                                 |
| Přesnost                              | (zobrazit, pokud je mimo rozsah)<br>: +/- 1m/s (rychlost větru < 5m/s)<br>+/-10 % (rychlost větru > 5 m/s)             |
| Interval měření termo-hygro čidla     | : 16 s                                                                                                    |
| Vnitřní údaje                         |                                                                                                    |
| Rozsah vnitřních teplot               | : 0°C-50°C (32°F až + 122°F) (pokud je mimo<br>rozsah, zobrazí se)                                                     |
| Rozlišení                             | : 0.1°C                                                                                                    |
| Rozsah měření rel. vlhkosti           | : 1%- 99%                                                                                                    |
| Rozlišení                             | : 1%                                                                                                    |
| Rozsah měření tlaku vzduchu           | : 700-1100hPa (20,67-32,5inHg)                                                                                         |
| Přesnost                              | : +/-3hpa                                                                                                    |
| Rozlišení                             | : 0,1 hPa (0,01 inHg)                                                                                                  |
| Doba trvání alarmu                    | : 120s                                                                                                    |
| Interval měření vnitřních dat         | : 60s                                                                                                    |
|                                       |                                                                                                    |

# Spotřeba energie

- Základní stanice: 5V DC (kabel USB na 2,5\*0,7mm DC 5V napájecí zástrčku je součástí dodávky).
- Základní stanice: 2 x baterie AA (nejsou součástí dodávky)
- Dálkový senzor: 2x baterie AA (nejsou součástí dodávky)

# 8. Zveřejňování na internetu v reálném čase

Vaše konzole je schopna odesílat data ze senzorů do vybraných internetových meteorologických služeb. Podporované služby jsou uvedeny v tabulce níže:

| Hostingová<br>služba                       | Webové stránky                     | Popis                                                                                                    |
|--------------------------------------------|------------------------------------|----------------------------------------------------------------------------------------------------|
| Počasí v<br>Ecowittu                       | <u>https://www.ecowitt.</u><br>net | Ecowitt je nový meteorologický server, který může hostit<br>řadu senzorů, které jiné služby nepodporují.                                                                                                    |
| Weather<br>Underground                     | WeatherUndeground. com             | Weather Underground je bezplatná služba hostingu<br>počasí, která umožňuje odesílat a zobrazovat data z<br>meteorologických stanic v reálném čase, prohlížet grafy a<br>měřidla, importovat textová data pro podrobnější analýzu<br>a používat aplikace pro iPhone, iPad a Android dostupné<br>na adrese Wunderground.com. Weather Underground je<br>dceřinou společností The Weather Channel a IBM. |
| Weather cloud                              | WeatherCloud.net                   | Weathercloud je sociální síť pro pozorování počasí v<br>reálném čase, kterou tvoří pozorovatelé z celého světa.                                                                                                    |
| Weather<br>Observation<br>Website<br>(WOW) | http://wow.metoffice.<br>gov.uk/   | WOW je webová stránka pro pozorování počasí ve<br>Spojeném království. WOW umožňuje každému odesílat<br>vlastní údaje o počasí kdekoli na světě.                                                                                                    |
| Webové<br>stránky na<br>míru               |                                    | Podporuje nahrávání na vlastní webové stránky, pokud mají stejný protokol jako Wunderground nebo Ecowitt.                                                                                                    |

#### Tabulka 13: Podporované meteorologické služby

Chcete-li do těchto služeb odesílat údaje o počasí, musíte konzoli nakonfigurovat tak, aby byla připojena k vašemu routeru Wi-Fi pro přístup k internetu.

Poznámka: Pokud vlastníte dvoupásmový směrovač (2,4 GHz a 5,0 GHz), ujistěte se, že se připojujete k pásmu 2,4 GHz, jinak se meteostanici nepodaří připojit k WiFi.

#### 8.1 Konfigurace Wi-Fi

#### Metoda A:

Nainstalujte aplikaci **WS View Plus.** Poté postupujte podle pokynů, protože aplikace vás provede procesem NASTAVENÍ.

**Poznámka:** Doporučujeme použít především metodu A. Pro dokončení registrace účtu a zajištění zařízení postupujte podle pokynů aplikace. Pokud vám metoda A nefunguje, postupujte podle metody B.

Poznámka: Když se zobrazí výzva "Povolit aplikaci WS View Plus přístup k vaší poloze?", vyberte možnost "Povolit při používání aplikace". Pokud tuto možnost nezvolíte, telefon se k meteorologické stanici nepřipojí.

V následujících pokynech jsou zpravidla uvedeny snímky obrazovky vedle sebe:

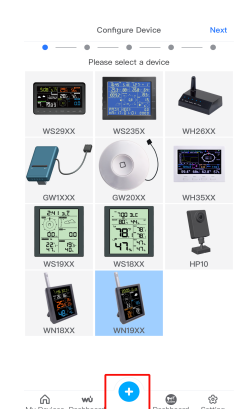

1) stiskněte vyberte zařízení, které máte, a stiskněte tlačítko Další.

| <                                                         | Configure Device                              | • 0      |
|-----------------------------------------------------------|-----------------------------------------------|----------|
| •                                                         | • - •                                         | • •      |
| Setti                                                     | ings WLAN                                     |          |
|                                                           |                                               |          |
| w                                                         | LAN                                           |          |
| 🗸 WN1                                                     | 9XX-WIFI                                      | ê 🗢 🚺    |
| Apple                                                     | Fos                                           | ê 🗢 🚺    |
| Ap                                                        | ple5G                                         | ê 🗢 🕕    |
| Ap                                                        | ple5G                                         | ₹ ⇔ ()   |
| Apple                                                     | Fos                                           | ₹ ≐ ()   |
| Easy                                                      | Weather-WIFI                                  | ₹ 🛎 🚺    |
|                                                           |                                               |          |
| (1) Navigate                                              | to your device's home screen                  | n.       |
| (3) Choose V                                              | vi-Fi / WLAN.                                 |          |
| (4) Select 'W                                             | N19XX-WIFboox' from the lit                   | st.      |
| <ul> <li>(5) Walt until</li> <li>(6) Return to</li> </ul> | connection is indicated.<br>this application. |          |
| Cun                                                       | rently Wi-Fi : TP-L                           | INK_D1BE |

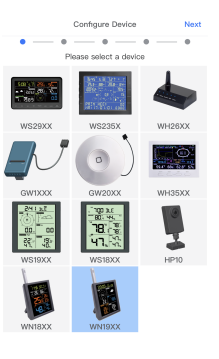

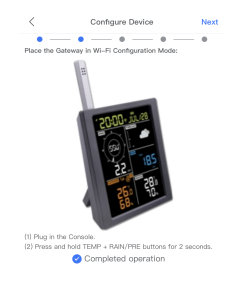

My Devices Dashboard

2) V seznamu zařízení
3) Postupujte podle pokynů, zaškrtněte políčko pro potvrzení
"dokončené operace" a stiskněte tlačítko Další.

|                                                                                         | Configure Device                                                                                                    | Save                   |
|-----------------------------------------------------------------------------------------|----------------------------------------------------------------------------------------------------|------------------------|
| •                                                                                       | ·                                                                                                    | •                      |
| SSID                                                                                    | TP-LINK-OST                                                                                                    | SCAN                   |
| Password                                                                                |                                                                                                    | ۲                      |
| <ol><li>Current c</li></ol>                                                             | levice is connected to SSIE                                                                                                    | t: TP-LINK-            |
| 3) Current c<br>DST'; Curren<br>Optional s                                              | levice is connected to SSIE<br>t IP address: '192.168.0.15<br>lettings                                                                                                    | : TP-LINK-<br>3'.      |
| 3) Current o<br>DST'; Curren<br>Optional s<br>Interval(mir                              | levice is connected to SSIE<br>t IP address: '192.168.0.15<br>ettings<br>ecowitt.net<br>nute)                                                                                                    | r: TP-LINK-<br>3'.     |
| 3) Current o<br>DST'; Curren<br>Optional s<br>Interval(mir<br>1 2                       | evice is connected to SSIE<br>t IP address: '192.168.0.15<br>ettings<br>ecowitt.net<br>3 4 5                                                                                                    | t TP-LINK-<br>3'.      |
| 3) Current o<br>DST'; Curren<br>Optional s<br>Interval(mir<br>1 2                       | levice is connected to SSIC<br>IP address: '192.168.0.15<br>ettings<br>ecowitt.net<br>3 4 5<br>4AC: 88:4A:18:5C:25:C5                                                                                                    | : TP-LINK-<br>3.       |
| 3) Current o<br>DST'; Curren<br>Optional s<br>Interval(mir<br>1 2                       | evice is connected to SSIC<br>I P address: '192.168.0.15<br>ettings<br>ecowitt.net<br>3 4 5<br>4AC: 88:4A:18:5C:25:C5<br>Wunderground                                                                                                    | : TP-LINK-<br>3'.      |
| 3) Current o<br>DST'; Curren<br>Optional s<br>Interval(mir<br>1 2<br>N<br>Station ID:   | evice is connected to SSIC<br>II P address: '192.168.0.15<br>ettings<br>ecowitt.net<br>ute)<br>3 4 5<br>4AC: 88:4A:18:5C:25:C5<br>Wunderground                                                                                                    | : TP-LINK-<br>3:<br>D  |
| 3) Current o<br>DST'; Curren<br>Optional s<br>Interval(mir<br>1 2<br>N<br>Station ID:   | evice is connected to SSIC<br>II P address: 192.168.0.15<br>ettings<br>a ecowitt.net<br>3 4 5<br>AAC: 88:4A:18:5C:25:C5<br>Wunderground                                                                                                    | : TP-LINK-<br>3:       |
| 3) Current o<br>SST'; Curren<br>® Optional s<br>Interval(mir<br>1 2<br>N<br>Station ID: | econitation of SSIE view of the second of SSIE view of the second of the second of the | 2: TP-LINK-<br>3:<br>D |

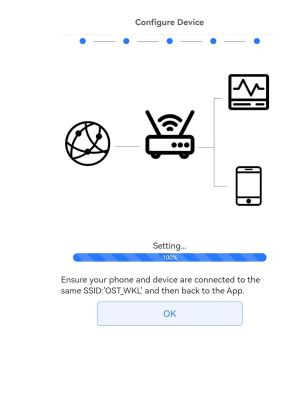

 $\triangleleft$ 

 4) Vyberte zařízení s názvem "WN19XX-WIFI", za kterým následují čtyři znaky. 5)Stiskněte tlačítko Scan a vyberte ze seznamu SSID zadejte heslo WiFi stiskněte tlačítko Next.

6)Začněte připojovat telefon k meteorologické stanici "WN19XX-WIFI" k routeru. Konfigurace proběhla úspěšně na 100 %, stiskněte tlačítko OK.

Automaticky přejde na obrazovku "Nahrát nastavení".

Po úspěšném dokončení se ID zařízení, IP adresa a MAC adresa zobrazí na stránce **My Device/Device** List. Klepnutím na zařízení vstoupíte na obrazovku "Live Data".

Na obrazovce "Live Data" stiskněte vpravo nahoře tlačítko "More" a z nabídky vyberte "Weather Services".

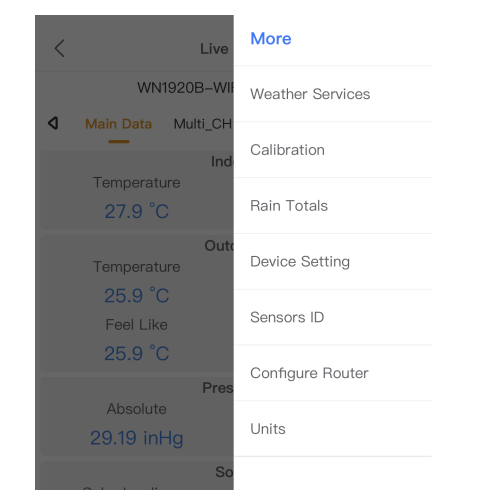

Stisknutím tlačítka "NEXT" přejděte na službu počasí, kterou chcete nakonfigurovat, a zadejte příslušné údaje.

| 1 Ecowitt Wunderground Weathercloud                                                                                                    | Construction Construction                                                                                                    | d inderground WeatherCloud WeatherOb                   |
|----------------------------------------------------------------------------------------------------|----------------------------------------------------------------------------------------------------|--------------------------------------------------------|
| ecowitt.net                                                                                                    | Wunderground                                                                                                    | Weathercloud                                           |
| cowitt Account                                                                                                    | Station ID:                                                                                                    | Station ID:                                            |
| izhongnan013@163.com                                                                                                    |                                                                                                    |                                                        |
| 1 2 3 4 5                                                                                                    | Station Kee                                                                                                    | Shahan Kau                                             |
| MAC: 84/F7/03/3A-D7/58                                                                                                    | atalian ney.                                                                                                    | Station Rey.                                           |
| Dialas Beaula                                                                                                    |                                                                                                    |                                                        |
| Ding to Drowin                                                                                                    | Register at Wanderground                                                                                                    | Register at Weathereloud                               |
| Open your Web Browser, go to ecowitt.net or click on<br>he link above.                                                                                                    | If you don't have Wonderstraund Station ID, you can                                                                                                    | Open your Web Browser, go to weathercloud.net or       |
| Enter the MAC address above to register your device.                                                                                                    | select 'Register at Wunderground.com' to register yo                                                                                                    | our click on the link above, and register your weather |
| securi to this application, select an update interval<br>and save.                                                                                                    | weather station.<br>Enter the Station ID and Station Key and select Saw                                                                                                    | Return to this application, enter the Weathercloud If  |
|                                                                                                    |                                                                                                    |                                                        |
| Upload Save                                                                                                    | < Upload Save                                                                                                    |                                                        |
| oud WeatherObservationsWebsite Cu: D                                                                                                    | C     Upload     Save       Image: state of the state of the stat         |                                                        |
| Upload     Save       oud     WeatherObservationsWebsite     Cu:       WeatherObservationsWebsite     Cu:                                                                                                    | Upload     Save       Image: state of the state of the state |                                                        |
| CUpload Save Out WeatherObservationsWebsite WeatherObservationsWebsite tion ID:                                                                                                    | <ul> <li>Upload</li> <li>satherObservationsWebsite</li> <li>Customized</li> <li>Customized</li> <li>Disable</li> <li>Enable</li> <li>Protocol Type Same As:</li> </ul>                                                                                                    |                                                        |
| Upload     Save       oud     WeatherObservationsWebsite     Cu:       WeatherObservationsWebsite     Vul>                                                                                                    | <ul> <li>✓ Upload Save</li> <li>✓ atherObservationsWebsite Customized</li> <li>✓ Customized</li> <li>✓ Disable Enable</li> <li>✓ Protocol Type Same As:</li> <li>✓ Ecowitt Wunderground</li> </ul>                                                                                                    |                                                        |
| Upload Save Out WeatherObservationsWebsite Cu:  WeatherObservationsWebsite tion ID: tion Key:                                                                                                    | Upload     Save       I satherObservationsWebsite     Customized       Customized     Image: Customized       Disable     Enable       Protocol Type Same As:     Image: Customized       Ecowitt     Wunderground                                                                                                    |                                                        |
| Upload Save Out WeatherObservationsWebsite Cu:  WeatherObservationsWebsite tion ID:                                                                                                    | <ul> <li>✓ Upload Save</li> <li>✓ atherObservationsWebsite Customized</li> <li>✓ Customized</li> <li>✓ Customized</li> <li>✓ Disable</li> <li>✓ Enable</li> <li>Protocol Type Same As:</li> <li>✓ Ecowitt</li> <li>✓ Wunderground</li> <li>Server IP / Hostname :</li> </ul>                                                                                                    |                                                        |
| Upload Save Out WeatherObservationsWebsite Cur  WeatherObservationsWebsite tion ID: tion Key: Register at WeatherObservationsWebsite                                                                                                    | Upload     Save       atherObservationsWebsite     Customized       Customized     Customized       Disable     Enable       Protocol Type Same As:     Ecowitt       Ecowitt     Wunderground       Server IP / Hostname :     rtupdate.wunderground.com                                                                                                    |                                                        |
| Upload     Save       oud     WeatherObservationsWebsite     Cur       WeatherObservationsWebsite     U       tion ID:     Image: Image: Ima            | Upload     Save       I satherObservationsWebsite     Customized       Customized       Disable     Enable       Protocol Type Same As:       Ecowitt     Wunderground       Server IP / Hostname :       rtupdate.wunderground.com       Path :                                                                                                    |                                                        |
| Upload     Save       oud     WeatherObservationsWebsite     Cu:       WeatherObservationsWebsite     Cu:     D   Ition ID:  Ition Key:  Register at WeatherObservationsWebsite  Open your Web Browser, go to WeatherObservationsWebsite or click on the link blow, and register your weather station. Submet the subjection and pelication, where the                                                                                                    | Upload     Save       I satherObservationsWebsite     Customized       Customized     Image: Customized       Disable     Enable       Protocol Type Same As:     Image: Customized       Ecowitt     Wunderground       Server IP / Hostname :     Image: Customized       rupdate.wunderground.com     Image: Customized       Path :     Image: Customized       /weatherstation/updateweatherstation.php?                                                                                                    |                                                        |
| Upload     Save       oud     WeatherObservationsWebsite     Cur       WeatherObservationsWebsite     WeatherObservationsWebsite   stion ID:                                                                                                    | Upload     Save       I stherObservationsWebsite     Customized       Customized     Disable       Disable     Enable       Protocol Type Same As:       Ecowitt     Wunderground       Server IP / Hostname :       rtupdate.wunderground.com       Path :       /weatherstation/updateweatherstation.php?       Station ID:                                                                                                    |                                                        |
| Upload     Save       oud     WeatherObservationsWebsite     Cut       WeatherObservationsWebsite     WeatherObservationsWebsite   Internation ID:  Register #: WeatherObservationsWebsite  Register #: WeatherObservationsWebsite  Copen your Web Browser, go to WeatherObservationsWebsite or click on the link blowa, and register your weather station. Pathero the seplecation. Pathero the seplecation. Pather | Upload     Save       I satherObservationsWebsite     Customized       Customized     Disable       Disable     Enable       Protocol Type Same As:     Enable       Ecowitt     Wunderground       Server IP / Hostname :     rupdate.wunderground.com       Path :     /weatherstation/updateweatherstation.php?       Station ID:     LORDHOW2                                                                                                    |                                                        |
| Upload     Save       oud     WeatherObservationsWebsite     Cur       WeatherObservationsWebsite     WeatherObservationsWebsite   Auton ID:                                                                                                    | Upload     Save       I atherObservationsWebsite     Customized       Customized     Disable       Disable     Enable       Protocol Type Same As:     Ecowitt       Ecowitt     Wunderground       Server IP / Hostname :     rtupdate.wunderground.com       Path :     /westherstation/updateweatherstation.php?       Station ID:     LORDHOW2       Station Key:     Station Key:                                                                                                    |                                                        |
| C     Upload     Save       oud     WeatherObservationsWebsite     Cu:     D       WeatherObservationsWebsite       weatherObservationsWebsite   Intion Key:       Register #: WeatherObservationsWebsite   Open your Web Browser, go to WeatherObservationsWebsite or elike on the link show, and register your weather station. Sature to this application, enter the WastherObservationsWebsite ID and Key and select axwe.                                                                                                    | Upload     Save       I atherObservationsWebsite     Customized       Customized     Enable       Disable     Enable       Protocol Type Same As:     Enable       Covitit     Wunderground       Server IP / Hostname :     rupdate.wunderground.com       Path :     /weatherstation/updateweatherstation.php?       Station ID:     LORDHOW2       Station Key:     I2c615e5                                                                                                    |                                                        |
| Upload     Save       oud     WeatherObservationsWebsite     Cur       WeatherObservationsWebsite     Cur     Number 2000       weatherObservationsWebsite     Number 2000       weatherObservationsWebsite     Number 2000       weatherObservationsWebsite     Number 2000       weatherObservationsWebsite     Number 2000       WeatherObservationsWebsite     Number 2000       Weather 2000     Number 2000       WeatherObservationsWebsite     Numb                                                                                                    | Upload     Save       A satherObservationsWebsite     Customized       Customized     Disable       Disable     Enable       Protocol Type Same As:     Enable       Ecowitt     Wunderground       Server IP / Hostname :     rtupdate.wunderground.com       Path :     /veeatherstation/updateweatherstation.php?       Station ID:     LORDHOW2       Station Key:     !zcsI5s5       Port:     ************************************                                                                                                    |                                                        |
| C     Upload     Save       oud     WeatherObservationsWebsite     Cut     Image: Cut       WeatherObservationsWebsite     WeatherObservationsWebsite   Intion Key:  Register #! WeatherObservationsWebsite  Poen your Web Browser, go to NeatherObservationsWebsite or click on the link show, and register your weather station.  Pather ObservationsWebsite ID and Key and select ave.                                                                                                    | Upload     Save       Instant of the observations Website     Customized       Customized     Disable       Disable     Enable       Protocol Type Same As:     Enable       Ecowitt     Wunderground       Server IP / Hostname :     rupdate.wunderground.com       Path :     /weatherstation/updateweatherstation.php?       Station ID:     LORDHOW2       Station Key:     IzcSi5s5       Port:                                                                                                    |                                                        |

Mobilní aplikace získává **živá data** přímým připojením ke stanici. Zobrazí všechna přijatá data ze senzorů. K tomu může dojít pouze tehdy, když jsou mobilní zařízení a stanice připojeny ke stejné síti Wi-Fi. Pak se zobrazí po výběru položky "Device List" (Seznam zařízení) v hlavní nabídce nastavení. Pokud je vaše mobilní zařízení v jiné síti, nezobrazí se v tomto seznamu žádné zařízení a nebudete moci vybrat zařízení pro zobrazení obrazovky "Live Data".

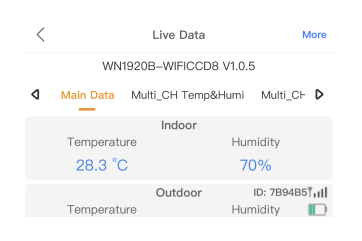

# Metoda B:

1. Připojte napájecí konektor konzole k napájení střídavým proudem pomocí napájecího adaptéru.

2. Přejděte na stránku Nastavení sítě počítače nebo telefonu a na stránce Nastavení sítě nebo WLAN najděte přístupový bod WN1920 (WN19XX-WIFIXXXX).

3. otevřete prohlížeč, přejděte na následující IP adresu 192.168.4.1 a zobrazí se přihlašovací obrazovka.

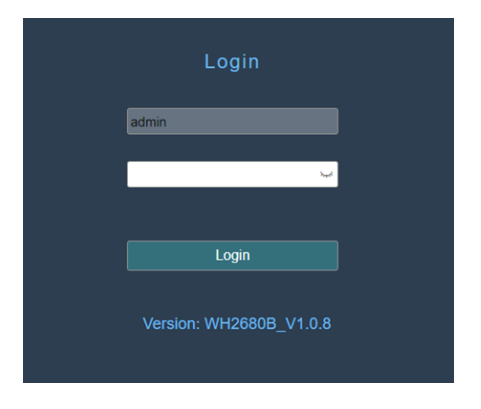

Při prvním přihlášení není vyžadováno heslo. Pokud jste však po přihlášení nastavili heslo na stránce "Nastavení zařízení", budete muset při příštím přihlášení heslo zadat. Také můžete ponechat heslo nenastavené.

Na obrazovce "Weather Server" můžete vybrat sever, který chcete nahrát.

#### 8.2.2 Připojení k meteorologickému serveru v počítači

#### 1) Připojení místní sítě

Stiskněte tlačítko Scan a vyberte ze seznamu SSID, zadejte heslo WIFI a stiskněte tlačítko Apply.

| Local Network              |                 | Local Network                                                                 |
|----------------------------|-----------------|-------------------------------------------------------------------------------|
| Weather Services           | MAC             | 76.0F.41.88.C1.00                                                             |
| Device Setting             |                 | WIFI Natwork                                                                  |
| Unit Settings              | Rauter SSID     | TP-LINK_D1BE                                                                  |
| Calibration                | WIFI Password   | ••••••••••••••••••••••••••••••••••••••                                        |
| Rain Totals                | IP Address      | If you router is dualband, make sure you connect to the router's 2.4GHz band. |
| Sensors ID                 | Subnet Mask     | 255 255 255 0                                                                 |
| Live Data                  | Default Gateway | 192300.1.1                                                                    |
| Version:<br>WN1920B_V1.0.5 |                 | Арріу 🚷                                                                       |

Poznámka: Po použití zkontrolujte, zda se načte adresa IP.

#### 2) Nastavení meteorologických služeb

Vaše konzole je schopna odesílat data ze senzorů do vybraných internetových meteorologických služeb: ecowitt.net, Wunderground.com, weathercloud.net, wow.metoffice.gov.uk a Customized Website. Uživatel se musí zaregistrovat na vybrané webové stránce, aby získal ID stanice (nebo MAC adresu) a heslo.

Zde zadáte ID stanice, klíč stanice a interval odesílání dat a kliknete na tlačítko uložit.

|            |              | Weath                       | er Services                   |         |             |  |
|------------|--------------|-----------------------------|-------------------------------|---------|-------------|--|
|            |              |                             |                               |         |             |  |
|            |              |                             | witt.net                      |         |             |  |
| Interval ( | minutes)     | 1                           | •                             |         | Ecowitt.net |  |
| MAC        |              | 40/55/20:08                 |                               |         |             |  |
|            |              | Wun                         | derground                     |         |             |  |
| Station I  |              |                             |                               |         |             |  |
| Station H  | leg -        |                             |                               |         |             |  |
|            |              | Wea                         | thercloud                     |         |             |  |
| Weather    | cloud ID     |                             |                               |         |             |  |
| Weather    | oloud Kay    |                             |                               |         |             |  |
|            |              | WeatherObs                  | ervationsWebsite              |         |             |  |
| Station I  |              |                             |                               |         |             |  |
| Station H  | ley          |                             | _                             |         |             |  |
|            |              | Ge                          | Aonized                       |         |             |  |
| Customi    | zed          | <ul> <li>Disable</li> </ul> | <ul> <li>Enable</li> </ul>    |         |             |  |
| Protocol   | Type Same As | <ul> <li>Ecowit:</li> </ul> | <ul> <li>Wundergro</li> </ul> | und     |             |  |
| Server IP  | /Hostname    |                             |                               |         |             |  |
| Path       |              | /data/veport                | U.                            |         |             |  |
| Port       |              | 80                          |                               |         |             |  |
| Uploed I   | nterval      | 60                          |                               | Seconds |             |  |
|            |              |                             | Save                          |         |             |  |

# 8.2 Ecowitt Weather

Ke sledování a zaznamenávání dat ze senzorů se doporučuje používat server Ecowitt Weather. Konfiguraci proveďte následujícím způsobem:

• Na stránce pro nahrávání na ecowitt.net povolte tlačítko ON (zobrazené modře) a nastavte časový interval nahrávání.

- Na stránce stiskněte tlačítko Uložit.
- Stiskněte tlačítko "Bind to Ecowitt" a dokončete registraci na stránce.

| <                     | Upload                                                                                                    | Save                       | <        | Ecowitt Device                     | Next    |
|-----------------------|----------------------------------------------------------------------------------------------------|----------------------------|----------|------------------------------------|---------|
| ٥                     | Ecowitt Wunderground Weatherd                                                                                                    | loud D                     | Register | r an ecowitt account or bind the d | evice   |
| Inter                 | ecowitt.net                                                                                                    |                            | Email    |                                    | $\odot$ |
| 1                     | 2 3 4 5                                                                                                    | $\bigcirc$                 | Password |                                    | ۲       |
|                       | MAC: 84:F7:03:39:CC:D8                                                                                                    |                            | Device   | WN1920B-WIFICCD8                   |         |
|                       | Bind to Ecowitt                                                                                                    |                            |          |                                    |         |
| Op<br>the<br>En<br>Re | en your Web Browser, go to ecowitt.net or c<br>e link above.<br>ter the MAC address above to register your c<br>turn to this application, select an update inte | lick on<br>device.<br>rval | MAC      | 84:F7:03:39:CC:D8 🔽 Public         |         |

• Zadejte svou e-mailovou adresu.

and save.

Nastavení hesla pro účet ecowitt

• Stiskněte tlačítko Další (Zadejte captcha, které jste obdrželi z e-mailové schránky, a stiskněte tlačítko Odeslat)

• Během několika minut přejde na ovládací panel ecowitt.net a zobrazí údaje ze snímačů.

# Poznámka:

Pokud jste nemohli obdržet captcha z e-mailové schránky, zkontrolujte spam.

Podporuje pouze nastavení jednotek a jazyka v aplikaci WS View Plus. Chcete-li použít úplné nastavení, navštivte webovou stránku ecowitt v prohlížeči nebo na počítači.

Pokud jste se nemohli zaregistrovat v aplikaci WS View Plus, přejděte na webové stránky a zaregistrujte se a přidejte zařízení.

# Zobrazení dat na ecowitt.net

Údaje svého snímače můžete sledovat na webu ecowitt.net. Použijete adresu URL, jako je tato, kde ID vaší stanice nahradí text "STATIONID".

https://www.ecowitt.net/home/index?id=STATIONID

Poznámka: Pokud chcete sdílet data stanice s ostatními uživateli, můžete pomocí možnosti Sdílet v nabídce vytvořit odkaz pro sdílení.

Zobrazí se stránka, jako je tato, kde si můžete prohlédnout dnešní data a také historická data.

# Nástěnka

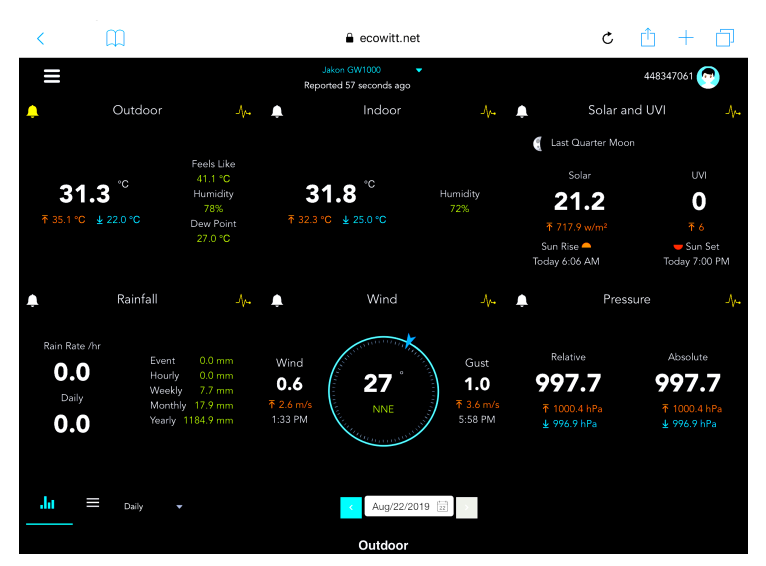

# Zobrazení grafu

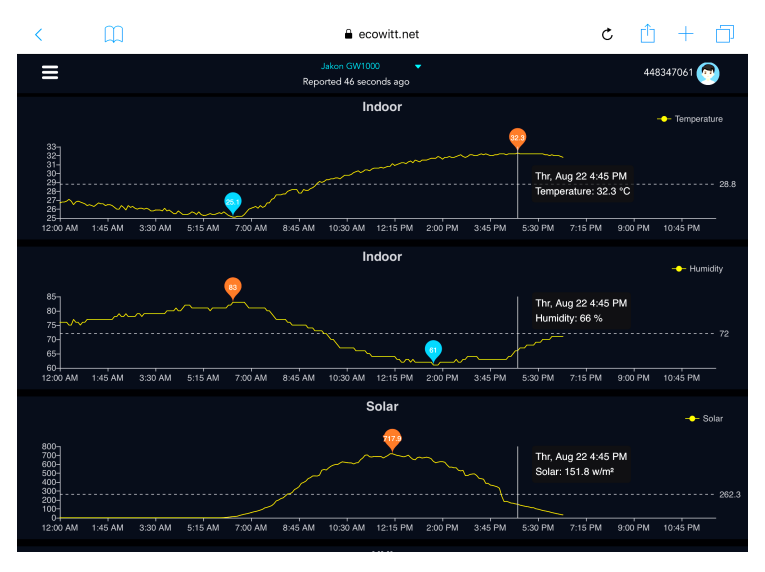

# Zobrazení seznamu

| 6:37 PM Thu A | Aug 22 |                     |             |                  |                             |                     |    |                   |                   |                    | <b>?</b> 73%      |           |
|---------------|--------|---------------------|-------------|------------------|-----------------------------|---------------------|----|-------------------|-------------------|--------------------|-------------------|-----------|
| <             | С,     |                     |             |                  | ê e                         | cowitt.net          |    |                   | Ċ                 | : 🗅                | + ć               | ]         |
| ≡             |        |                     |             |                  | Jakon GW1<br>Reported 13 se | 000 🗸 🗸             |    |                   |                   | 4483               | 47061 👰           |           |
| .lu           |        | Daily 🔻             |             |                  | <                           | Aug/22/2019         |    |                   |                   |                    |                   |           |
| Time          |        | Temperature<br>(°C) | Humidity(%) | Dew<br>Point(°C) | Feels<br>Like(°C)           | Temperature<br>(°C) |    | Absolute(hP<br>a) | Relative(hPa<br>) | Wind<br>Speed(m/s) | Wind<br>Gust(m/s) | Wi<br>Dir |
| 2019-08-22 18 | 3:30   | 31.3                |             | 26.8             | 40.9                        | 31.8                |    | 997.8             | 997.8             | 1.0                | 2.0               | 4         |
| 2019-08-22 18 | 3:25   | 31.5                |             | 26.9             | 41.3                        | 31.8                |    | 997.7             | 997.7             |                    | 1.5               | 2         |
| 2019-08-22 18 | 8:20   | 31.5                | 76          | 26.8             | 41.2                        | 31.9                |    | 997.8             | 997.8             | 0.8                | 1.5               | з         |
| 2019-08-22 18 |        | 31.6                | 76          | 26.9             | 41.4                        | 32.0                |    | 997.7             | 997.7             | 0.9                | 2.0               | 2         |
| 2019-08-22 18 | 8:10   | 31.7                | 75          | 26.8             | 41.5                        | 32.0                |    | 997.6             | 997.6             | 0.7                | 2.0               | з         |
| 2019-08-22 18 | 8:05   | 31.8                |             | 26.8             | 41.6                        | 32.0                |    | 997.6             | 997.6             | 0.8                | 2.6               | 2         |
| 2019-08-22 18 | 8:00   | 31.9                | 74          | 26.7             | 41.6                        | 32.1                |    | 997.5             | 997.5             | 1.1                | 3.1               | 8         |
| 2019-08-22 17 | :55    | 31.9                |             | 26.9             | 41.9                        | 32.0                |    | 997.5             | 997.5             |                    | 3.6               | 7         |
| 2019-08-22 17 | :50    | 32.1                | 74          | 26.9             | 42.4                        | 32.1                | 70 | 997.4             | 997.4             | 1.0                | 2.0               | 5         |
| 2019-08-22 17 | :45    | 32.2                |             | 27.0             | 42.6                        | 32.1                |    | 997.4             | 997.4             | 1.7                | 2.6               | 1         |
| 2019-08-22 17 | :40    | 32.3                | 74          | 27.1             | 42.9                        | 32.2                | 70 | 997.1             | 997.1             | 0.6                | 2.0               | 2         |
| 2019-08-22 17 | ':35   | 32.5                |             | 27.0             | 43.1                        | 32.2                | 69 | 997.3             | 997.3             | 0.9                | 2.6               | 6         |
| 2019-08-22 17 | :30    | 32.7                | 72          | 27.1             | 43.6                        | 32.2                | 69 | 997.4             | 997.4             | 0.5                | 1.5               | 5         |

# Mapa počasí

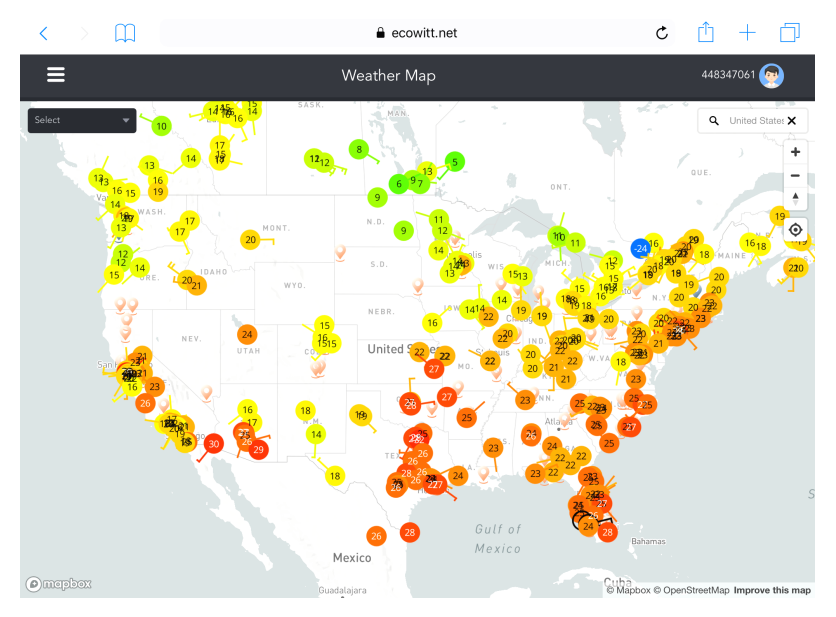

# Upozornění e-mailem

| ≡                   |   |                                                       | Alerts                         |                                       |                                              | 867941883 💿                |
|---------------------|---|-------------------------------------------------------|--------------------------------|---------------------------------------|----------------------------------------------|----------------------------|
| Alert Settings      |   |                                                       |                                |                                       |                                              | luna 👻                     |
| Indoor: Temperature |   | is less than                                          |                                |                                       | rc                                           | Save                       |
|                     |   |                                                       |                                |                                       |                                              |                            |
| 2019-09-05 18:16:08 | 1 | You have an Ecowitt Weather Alert. Temperal<br>after. | ure at luna is 30.8°C.Notice:T | oday's email alerts service has react | ed its upper limit! The service will be auto | matically restored the day |
| 18:11:03            | 1 | You have an Ecowitt Weather Alert. Temperal<br>after. | ure at luna is 30.5°C.Notice:T | oday's email alerts service has react | ed its upper limit! The service will be auto | matically restored the day |
| 18:05:58            | 1 | You have an Ecowitt Weather Alert: Temperal<br>after. | ure at luna is 30.7°C.Notice:T | oday's email alerts service has react | ed its upper limit! The service will be auto | matically restored the day |
| 18:00:53            | 1 | You have an Ecowitt Weather Alert: Temperal<br>after. | ure at luna is 30.7°C.Notice:T | oday's email alerts service has react | ed its upper limit! The service will be auto | matically restored the day |
| 17:55:48            | 1 | You have an Ecowitt Weather Alert: Temperal<br>after. | ure at luna is 30.7°C.Notice:T | oday's email alerts service has react | ed its upper limit! The service will be auto | matically restored the day |
| 17:50:43            | 1 | You have an Ecowitt Weather Alert: Temperal<br>after. | ure at luna is 30.6°C.Notice:T | oday's email alerts service has react | ed its upper limit! The service will be auto | matically restored the day |
| 17:45:38            | 1 | You have an Ecowitt Weather Alert. Temperal<br>after. | ure at luna is 30.6°C.Notice:T | bday's email alerts service has react | ed its upper limit! The service will be auto | matically restored the day |
| 17:40:33            | 1 | You have an Ecowitt Weather Alert: Temperat<br>after. | ure at luna is 30.6°C.Notice:T | oday's email alerts service has react | ed its upper limit! The service will be auto | matically restored the day |

# 9. Registrace WeatherUnderground.com přes PC nebo Mac

Pokud jste ještě neprovedli nastavení webu wunderground.com během nastavení Wi-Fi, můžete tak učinit později. Proveďte následující kroky:

1. Navštivte stránky Wunderground.com, vyberte odkaz **Join v** horní části stránky a zaregistrujte se.

| WU WEATHER Sensor Network Maps &                          | Radar Severe Weather News & Blogs Mobile Ap                                                                                                    | ps More 🗸                                      | Search Locations               | 💿 Log in   Join 🌣 |
|-----------------------------------------------------------|----------------------------------------------------------------------------------------------------|------------------------------------------------|--------------------------------|-------------------|
| Cities San Francisco, CA Manhattan, NY Cities 53 °F Clear | Schiller Park, IL (60176) Boston, MA<br>41 'F Mostly Cloudy 54 'F Cloudy 79 'F Cloud                                                                  | K K London, England, U<br>y 51 °F Mostly Cloud | Jnited Kingdom (WC2H 7DE)<br>Y | <b>†</b>          |
| Member Account                                            |                                                                                                    |                                                |                                |                   |
|                                                           |                                                                                                    |                                                |                                |                   |
|                                                           | Join Weather Underground                                                                                                    | I                                              |                                |                   |
|                                                           | Choose real-time alerts for your city.     Choose adding your webcam or personal weather st     You can delete your account at any time from your re- | ation.<br>nember settings.                     |                                |                   |
|                                                           | The Weather Company needs your email to create you<br>Underground account.                                                                            | r Weather                                      |                                |                   |
|                                                           | Email                                                                                                    |                                                |                                |                   |
|                                                           |                                                                                                    |                                                |                                |                   |
|                                                           | Password (5-30 characters)                                                                                                    | Show                                           |                                |                   |
|                                                           |                                                                                                    |                                                |                                |                   |
|                                                           | Comminivew Password.                                                                                                    |                                                |                                |                   |
|                                                           |                                                                                                    |                                                |                                |                   |
|                                                           | I agree to the Terms of Use                                                                                                    |                                                |                                |                   |
|                                                           | Sign up for free<br>Already have an account? Sign in                                                                                                  | 1                                              |                                |                   |

2. Kliknutím na položku Můj profil a výběrem možnosti Moje zařízení zaregistrujte svou stanici.

| W |                     | Sensor Network    | Maps & Radar       | Severe Weather | News & Blogs       | Mobile Apps   | More 🗸 | Search           | Locations            | ۲    | My Profile   | 2     |
|---|---------------------|-------------------|--------------------|----------------|--------------------|---------------|--------|------------------|----------------------|------|--------------|-------|
| * | Popular 63 °F San I | Francisco, CA 🌜 🛚 | 4 °F Manhattan, NY | 40 °F Schiller | Park, IL (60176) 🧹 | 54 °F Boston, | MA 🌰 7 | 9 °F Houston, TX | 52 °F London, Englan | Weld | ome back!    | H 7D8 |
|   |                     |                   | San                | Francisco, CA  | ι.                 |               |        |                  |                      | Mem  | ber Settings |       |
|   |                     | ΓOF               | • 48°              |                |                    |               |        | <u> </u>         |                      | My D | levices      |       |
|   |                     | 50                | <b>4</b> 97 1      | 50'            | 49* 49* 5          | 9' 63' 62'    | 58'    | 51° -/-          |                      | Sign | Out          |       |
|   |                     | Feels like 47 *   | 0.00 in            | 12A<br>May 11  |                    |               |        |                  |                      |      |              |       |
|   |                     |                   |                    |                |                    |               |        |                  |                      |      |              |       |
|   |                     |                   |                    | Full Forecast  |                    |               |        |                  |                      |      |              |       |

# 3. Vyberte možnost Přidat nové zařízení (add new device).

| WOUNDERGROUND Sensor Network Maps & Radar Severe Weather News & Blogs Mobile Apps More V Search Locations                                                                                                    | 💿 My Profile 🔅 |
|----------------------------------------------------------------------------------------------------|----------------|
| Popular San Francisco, CA Manhattan, NY ASchiller Park, L (60176) San Francisco, TX San Francisco, CA San Francisco, CA San Fran Francisco, CA San Francisco |                |
| Member Settings                                                                                                    |                |
| EMAIL & PASSWORD HOME & FAVORITES MY DEVICES API KEYS                                                                                                    |                |
| Manage Devices                                                                                                    | Add New Device |
| 0 DEVICES TOTAL                                                                                                    |                |
| No devices to show<br>Weather Underground is a global community of people connecting data from                                                                                                    |                |
|                                                                                                    |                |

4. Najděte osobní meteorologickou stanici. Vyberte možnost "other" a klikněte na tlačítko "Next".

Add a New Device

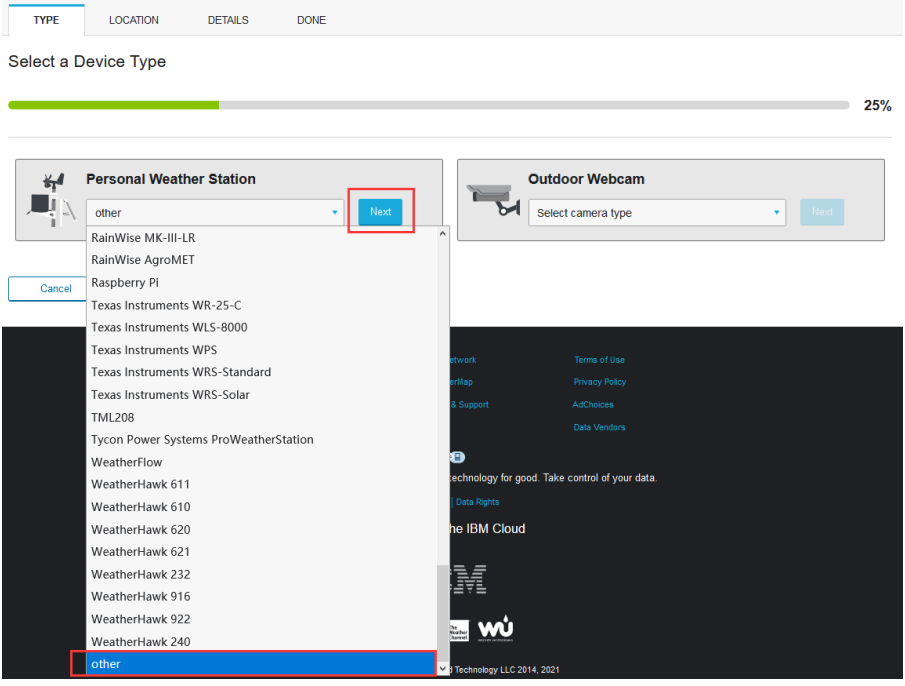

5. Zvolte možnost "Adress" nebo "Manual" a vyhledejte svou místní polohu. Stiskněte tlačítko "Next". Add a New PWS

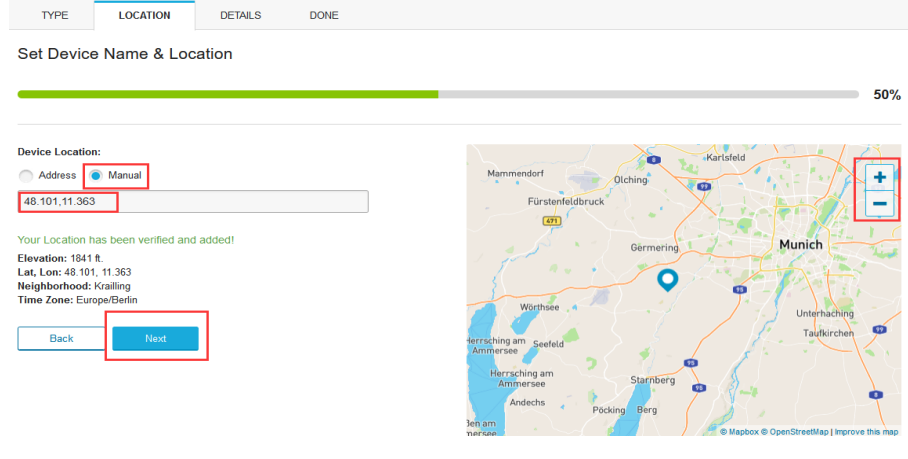

6. Tentokrát budete dotázáni na podrobnosti o vaší meteorologické stanici. Pokračujte a vyplňte formulář.

| Add a New PWS                                                                                                    |                                    |               |
|----------------------------------------------------------------------------------------------------|------------------------------------|---------------|
| TYPE LOCATION DETAILS DONE                                                                                                    |                                    |               |
| Tell Us More About Your Device                                                                                                    |                                    |               |
|                                                                                                    | 7                                  | 5%            |
|                                                                                                    |                                    | //0           |
| Name:(Required)                                                                                                    | Surface Type:                      |               |
| Bive Your Device a Name                                                                                                    |                                    | •             |
| Elevation:(Required)                                                                                                    | Associate Webcam:                  |               |
| 89                                                                                                    | Select WebCams                     | •             |
| Device Hardware:(Required)                                                                                                    |                                    |               |
| other •                                                                                                    |                                    |               |
| Height Above Ground:                                                                                                    |                                    |               |
| Ft. Above Ground                                                                                                    |                                    |               |
| Email Preferences:  I would like to raceive PWS notifications.  Back Next  T. PO dokončení meteorologic  Add a New PWS  TYPE LOCATION DETAILS DONE                                        | ké stanice se zobrazí ID stanice a | a klíč/heslo. |
| Registration Complete!                                                                                                    |                                    |               |
|                                                                                                    |                                    |               |
|                                                                                                    | 100                                | %             |
| Congratulations! Your personal weather station is now registered with<br>Weather Underground.<br>Enter the information below to your weather station software.<br>Your PWS<br>Station ID: |                                    |               |

**Poznámka:** ID vaší stanice bude mít podobu: KSSCCCC####, kde K je pro stanici v USA (I pro mezinárodní), SS je váš stát, CCCC je vaše město a ### je číslo stanice v tomto městě.

Ve výše uvedeném příkladu je KAZPHOEN424 v USA (K), stát Arizona (AZ), město Phoenix (PHOEN) a #424.

# Zobrazení vašich dat na Wunderground.com

Copy credentials

Údaje z meteorologické stanice můžete sledovat také na webu wunderground.com. Použijete adresu URL, jako je tato, kde ID vaší stanice nahradí text "STATIONID": <u>http://www.wunderground.com/personal-weather-station/dashboard?ID=STATIONID.</u>

Zobrazí se stránka, jako je tato, kde si můžete prohlédnout dnešní data a také historická data:

(\*\*) Darwin (+9:30 Zone) Test Station IDARWIN13 About this PWS | Report | Comments Forecast for Darwin, AU > -12.460 130.841 > 66 ft

PWS Data PWS Widgets WunderStation

| WS viewed                                                                                     | 3 times since July 1, 20                                                                       | 18                                                                                                    |                                                                  |                                                                                         |                                                                                       |                                           |                    |                                       |
|-----------------------------------------------------------------------------------------------|------------------------------------------------------------------------------------------------|----------------------------------------------------------------------------------------------------|------------------------------------------------------------------|-----------------------------------------------------------------------------------------|---------------------------------------------------------------------------------------|-------------------------------------------|--------------------|---------------------------------------|
| Satellite                                                                                     | Webcam                                                                                         |                                                                                                    | ¢ Icon C                                                         | Current Con                                                                             | ditions Station                                                                       | reported 0 secor                          | nd ago             |                                       |
| Þ                                                                                             |                                                                                                | A State                                                                                                    | - F                                                              | 78.4<br>eels Like 78.4 °                                                                | <b>1</b> °F<br>⊧                                                                      | 12.1<br>mph                               | Wind fi<br>Gusts 1 | rom <b>ENE</b><br>L <b>2.5</b> mph    |
|                                                                                               | Larrakeyah Darv                                                                                | in                                                                                                    | D                                                                | ew Point:                                                                               | 66.2 °F                                                                               | UV:                                       |                    | 0.0 •                                 |
|                                                                                               |                                                                                                | 73                                                                                                    | н                                                                | lumidity:                                                                               | 66%                                                                                   | Solar:                                    |                    | <b>o</b> w/m <sup>2</sup>             |
|                                                                                               |                                                                                                |                                                                                                    | P                                                                | recip Rate:                                                                             | 0.00 in/hr                                                                            | Soil Moi                                  | sture:             |                                       |
|                                                                                               |                                                                                                |                                                                                                    | Р                                                                | recip Accum:                                                                            | 0.00 in                                                                               | Soil Tem                                  | ıp:                |                                       |
|                                                                                               |                                                                                                |                                                                                                    | +                                                                |                                                                                         | 20 90 10                                                                              | Loof Wort                                 | toors              |                                       |
|                                                                                               |                                                                                                |                                                                                                    | - P                                                              | ressure:                                                                                | 29.00 11                                                                              | Lear wee                                  | (11055.            |                                       |
| Марbox                                                                                        | © Mapbox © C                                                                                   | penStreetMap   Improve                                                                                              | this map                                                         |                                                                                         | 29.00 11                                                                              | Leal wee                                  | 01055.             |                                       |
| Марбох                                                                                        | © Mapbox © C<br>Low Clouds                                                                     | penStreetMap   Improve<br>High Clouds                                                                               | this map                                                         | 7:08 AM                                                                                 | 5:33 PM                                                                               | Leal wee                                  |                    |                                       |
| Mapbox                                                                                        | © Mapbox © C<br>Low Clouds<br>Warm                                                             | penStreetMap   Improve<br>High Clouds<br>Cold                                                                       | - this map                                                       | ▶ 7:08 AM ♥ 6<br>) Waning Gibbo                                                         | 5:33 PM<br>us   50% Illuminate                                                        | d                                         | uless.             |                                       |
| Mapbox                                                                                        | © Mapbox © C<br>Low Clouds<br>Warm<br>View Wun                                                 | penStreetMap   Improve<br>High Clouds<br>Cold                                                                       | - P                                                              | ► 7:08 AM ♥ 6<br>) Waning Gibbo                                                         | 5:33 PM<br>us   50% Illuminate                                                        | d                                         | uiess.             |                                       |
| Mapbox<br>Weather                                                                             | © Mapbox © C<br>Low Clouds<br>Warm<br>View Wun<br>r History for Da                             | penStreetMap   Improve<br>High Clouds<br>Card<br>JerMap<br>Win, [IDARWIN                                            | this map                                                         | ■ 7:08 AM ♥ 6                                                                           | 5:33 PM<br>us   50% Illuminate                                                        | d                                         | uiess.             |                                       |
| Mapbox<br>Weather                                                                             | © Mapbox © C<br>Low Clouds<br>Warm<br>View Wun<br>r History for Da                             | penStreetMap   Improve<br>High Clouds<br>Cold<br>derMap<br>Win, [IDARWIN                                            | this map                                                         | 7:08 AM C                                                                               | 5:33 PM<br>us   50% Illuminate                                                        | d<br>View                                 | (1655.             | Next                                  |
| Mapbox<br>Weather                                                                             | © Mapbox © C<br>Low Clouds<br>Warm<br>View Wun<br>r History for Da                             | PenStreetMap   Improve<br>High Clouds<br>Cold<br>derMap<br>Win, [IDARWIN<br>Daily Mod                               | this map                                                         | T:08 AM C                                                                               | 2000 III<br>5:33 PM<br>us   50% Illuminate                                            | d<br>View                                 | u 1633.            | Next                                  |
| Mapbox<br>Weather<br>Previou<br>Summary<br>July 6, 201                                        | Mapbox © C     Lor Clouds     Warn     View Wun r History for Da                               | eenStreetMap   Improve<br>High Clouds<br>Cold<br>derMap<br>win, [IDARWIN<br>Daily Mod                               | 13]                                                              | 7:08 AM C                                                                               | 23.00 m<br>5:33 PM<br>us   50% Illuminate                                             | d<br>View                                 | u 1633.            | Next                                  |
| Mapbox<br>Weather<br>Previou<br>Summary<br>July 6, 201                                        | Mapbox © C Low Clouds Warm View Wun r History for Da us I8 High                                | eenStreetMap   Improve<br>High Clouds<br>Codd<br>derMap<br>Winn, [IDARWIN<br>Daily Mor                              | La P<br>this map<br>13]<br>La Verage                             | 7:08 AM V (                                                                             | 25.00 m<br>5.33 PM<br>us   50% Illuminate                                             | d<br>View                                 | Low                | Next                                  |
| Mapbox<br>Weather<br>Previou<br>Summary<br>July 6, 201                                        | Mapbox © C Low Clouds Warm View Wun r History for Da Js I8 High re 82.4 %                      | eenStreetMap   Improve<br>regin Clouds<br>Codd<br>derMap<br>Wrin, [IDARWIN<br>Daily Mod<br>Low<br>27.4 °F           | Libis map<br>13]<br>4a Verage<br>79.9 °F                         | 7:08 AM C                                                                               | 25.00 m<br>5:33 PM<br>us   50% Illuminate                                             | d<br>View<br>ligh I<br>3 mph -            | Low                | Next Average 12 mph                   |
| Mopbox<br>Weather<br>Previou<br>Summary<br>uly 6, 201<br>Temperatu<br>Dew Point               | Mapbox © C Low Clouds Warm View Wun r History for Da Js Is Is Is Is Is Is Is Is Is Is Is Is Is | eenStreetMap   Improve<br>reigh Clouds<br>Codd<br>derMap<br>win, [IDARWIN<br>Daily Mod<br>Low<br>77.4 °F<br>64.6 °F | - P<br>113]<br>13]<br>14 Verage<br>79.9 °F<br>70.1 °F            | 7:08 AM C<br>D Waning Gibbo<br>G Wind Spe<br>Wind Spe<br>Wind Gue                       | 25.00 m<br>5:33 PM<br>us   50% Illuminate<br>2018 ~<br>+<br>ered 1<br>st 1            | d<br>View<br>3 mph -<br>4 mph -           | Low                | Next Average 12 mph                   |
| Mopbox<br>Weather<br>Previou<br>Summary<br>July 6, 201<br>Temperatur<br>Dew Point<br>Humidity | Mapbox © Cours View Wun r History for Da Is                                                    | eenStreetMap   Improve<br>oats<br>cats<br>derMap<br>win, [IDARWIN<br>Dailv Mor<br>27.4 %<br>64.6 %<br>63%           | - P<br>this map<br>13]<br>4e Verage<br>79.9 °F<br>70.1 °F<br>70% | 7:08 AM (<br>) Waning Gibbo<br>) Waning Gibbo<br>(<br>) Wind Spe<br>Wind Gu<br>Wind Din | 2500 m<br>533 PM<br>us   50% Illuminate<br>v 2018 v<br>Feed 1<br>st 1<br>st 1<br>st 1 | d<br>View<br>iigh I<br>3 mph -<br>4 mph - | Low                | Next<br>Average<br>12 mph<br><br>West |

Existuje také několik velmi užitečných mobilních aplikací. Zde uvedené adresy URL vedou na webové verze stránek aplikací. Najdete je také přímo v obchodech iOS nebo Google Play:

• **WunderStation**: aplikace pro iPad k prohlížení dat a grafů vaší stanice <u>https://itunes.apple.com/us/app/wunderstation-weather-from-your-neighborhood/id906099986</u>

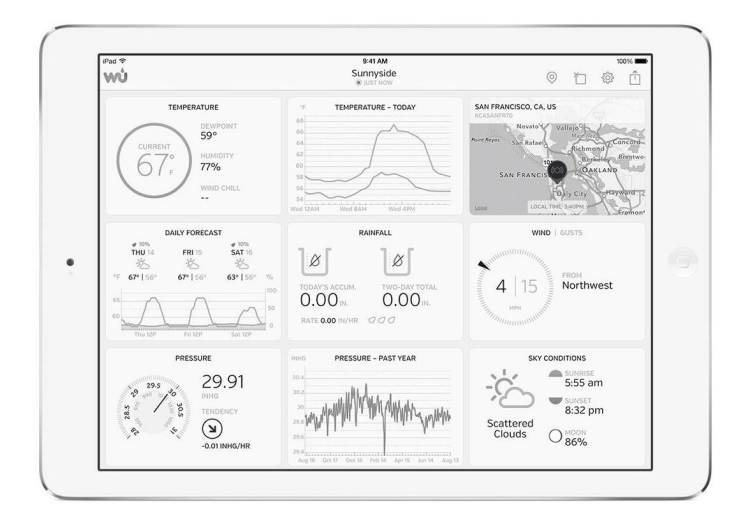

• **WU Storm**: aplikace pro iPad a iPhone pro prohlížení radarových snímků, animovaného větru, pokrytí oblačností a podrobné předpovědi a dat ze stanic PWS <u>https://itunes.apple.com/us/app/wu-storm/id955957721.</u>

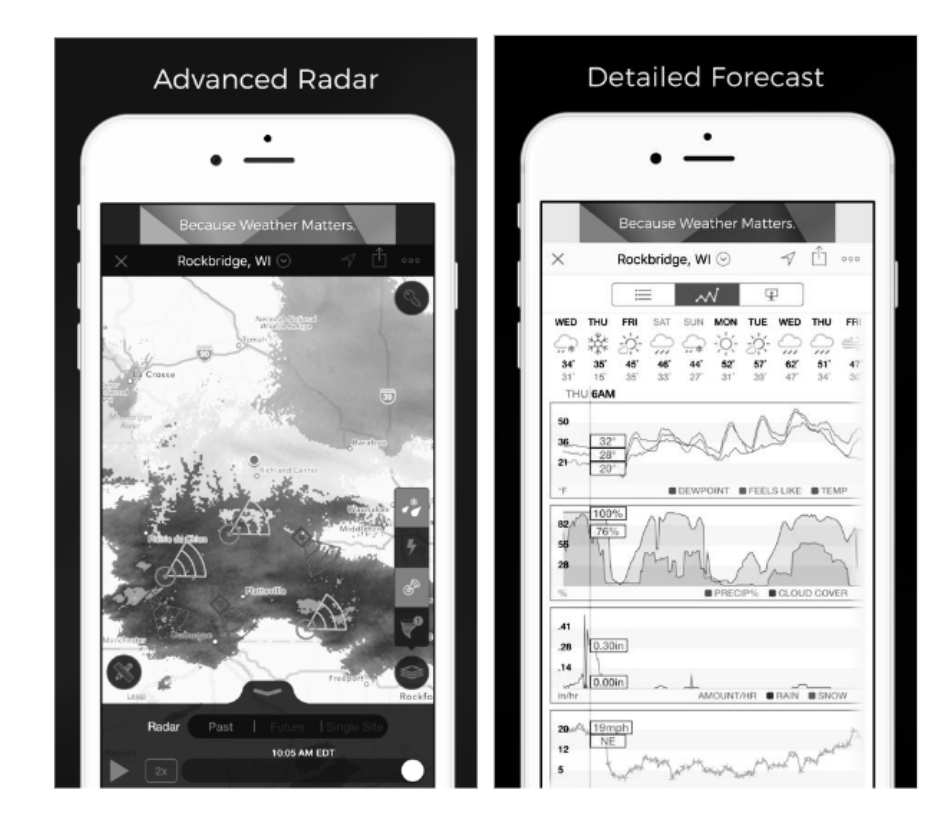

• Weather underground: Předpověď: aplikace pro iOS a Android pro předpovědi <u>https://itunes.apple.com/us/app/weather-underground-forecast/id486154808</u> <u>https://play.google.com/store/apps/details?id=com.wunderground.android.weather&hl=en</u>

| Current conditions at a glance             | Geek out on data                                                                                                    | Interactive radar and satellite                                                                                                    |
|--------------------------------------------|----------------------------------------------------------------------------------------------------|----------------------------------------------------------------------------------------------------|
| ₩0 ±Q 4 ©                                  | ₩0 ±Q 7 ⊕                                                                                                    | ·····▼ 241 100x ■                                                                                                    |
| San Francisco, CA     HI FRANCIAL DISTRICT | Rain will continue.                                                                                                    | Engentral 57 Jacob Reps 63                                                                                                    |
| 64"   50"<br>61<br>PRESERVE O              | Day         Nour         Summary           4000         4000         4000         4000         4000         4000         4000         4000         4000         4000         4000         4000         4000         4000         4000         4000         4000         4000         4000         4000         4000         4000         4000         4000         4000         4000         4000         4000         4000         4000         4000         4000         4000         4000         4000         4000         4000         4000         4000         4000         4000         4000         4000         4000         4000         4000         4000         4000         4000         4000         4000         4000         4000         4000         4000         4000         4000         4000         4000         4000         4000         4000         4000         4000         4000         4000         4000         4000         4000         4000         4000         4000         4000         4000         4000         4000         4000         4000         4000         4000         4000         4000         4000         4000         4000         40000         4000         4000 <td< td=""><td></td></td<> |                                                                                                    |
| Rain V +                                   |                                                                                                    | BE GOT day of makers                                                                                                    |
| ****CEP     100%     114     ⊗wsw          | TODAY                                                                                                    | And a second second sec |
| FORELAST                                   | DETALS                                                                                                    | With a second second second second second second second second second second second second second second second                                                                                                    |
| Rain will continue.                        | Today's Rain Accum. 0.33*                                                                                                    | and the state of the state of the                                                                                                    |
|                                            | E Dev Point 58*                                                                                                    | ZAZPH BE CO States                                                                                                    |

• Monitor meteorologické stanice PWS: Zobrazení povětrnostních podmínek ve vaší v sousedství, nebo dokonce přímo na vašem dvorku. Připojuje se k wunderground.com

https://itunes.apple.com/us/app/pws-weather-station-monitor/id713705929

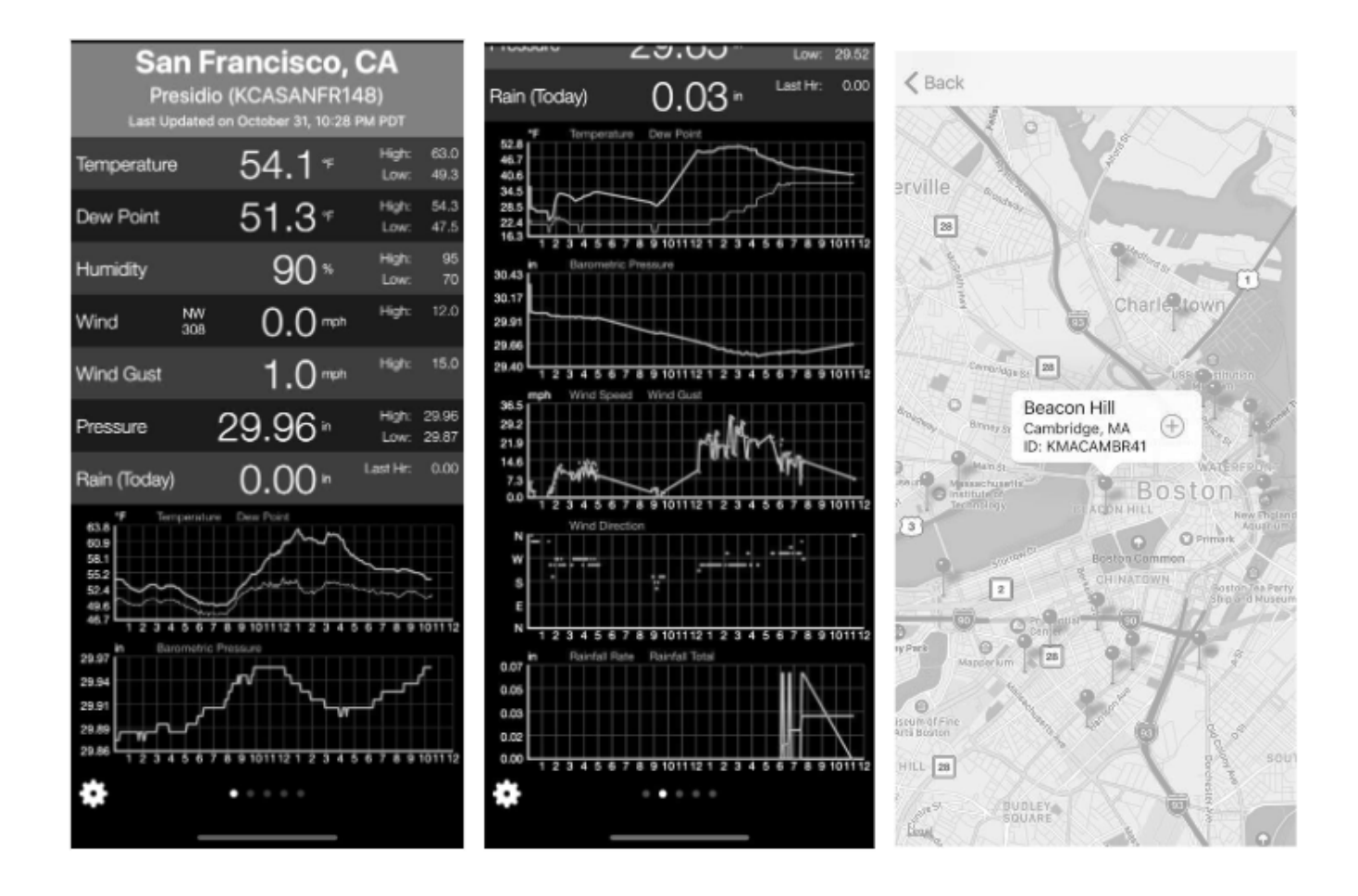

# 10. Další funkce aplikace WS View Plus

#### 10.1 Přístrojový panel WU vs. živá data

Měli byste si uvědomit, že informace prezentované na webu weatherunderground.com jsou nejnovější, jak je vidí WU (od posledního úspěšného nahrání), a nemusí být totožné s informacemi na obrazovce s živými daty!

Zde je stručné vysvětlení rozdílů:

Mobilní aplikace získává **živá data** přímým připojením k bráně. K tomu může dojít pouze tehdy, když jsou mobilní zařízení a brána připojeny ke stejné síti Wi-Fi. Pak se zobrazí po výběru položky "Seznam zařízení" v hlavní nabídce nastavení. Pokud je vaše mobilní zařízení v jiné síti, nezobrazí se v tomto seznamu žádné zařízení a nebude možné vybrat zařízení pro zobrazení obrazovky "Live Data".

WU Dashboard zobrazuje data získaná ze serveru WU. To vyžaduje, aby vaše mobilní zařízení mělo přístup k internetu, a proto je to možné, i když nejste v domácí síti Wi-Fi, například při použití mobilních dat. Poznámka: Po dokončení konfigurace Wi-Fi bude v aplikaci WS View Plus výchozím rozhraním WU Dashboard. Pomocí tlačítka Menu můžete přejít do rozhraní Seznam zařízení - výběrem zařízení přejdete do rozhraní Live Data.

#### 10.2 Správa služby Wunderground

ID stanice WU můžete přidat nebo odstranit výběrem položky "Manage Wunderground" v podnabídce:

| <           | WU Stations | Add    |  |
|-------------|-------------|--------|--|
| I44JIUXI35  |             | Delete |  |
| I44JIUXI28  |             | Delete |  |
| 144JIUX160  |             | Delete |  |
| 144JIUX174  |             | Delete |  |
| IFJELL37    |             | Delete |  |
| I44JIUXI65  |             | Delete |  |
| I44JIUXI71  |             | Delete |  |
| IU5E7FU414  |             | Delete |  |
| KCAMOUNT191 |             | Delete |  |
| I44JIUXI36  |             | Delete |  |
| IU5E7FU429  |             | Delete |  |

#### 10.3 Nastavení

Výběrem položky "Nastavení" v podnabídce můžete nastavit požadované zobrazovací jednotky nebo výchozí domovskou stránku aplikace:

| 无服务 🗢       | 09:35           | 75%       |
|-------------|-----------------|-----------|
| <           | Display Setting | s         |
| Temperature | °C              | ۰F        |
| Pressure    | hPa in          | Hg mmHg   |
| Wind        | km/h mph        | m/s knots |
| Rain        | Home page       |           |
| Light       | WU Dashboard    |           |
| Hom         | Device List     | >         |
|             | Manage Ecowit   | t         |
|             |                 |           |
|             |                 |           |
|             |                 |           |
|             |                 |           |
|             |                 |           |

# 10.4 Správa společnosti Ecowitt

Po úspěšném vytvoření účtu ecowitt v aplikaci WS View Plus můžete v podnabídce vybrat možnost "Manage Ecowitt" a spravovat své zařízení.

| 无 SIM 卡 🗢            | 09:48          | @ 66% 🔳 |  |  |
|----------------------|----------------|---------|--|--|
| <                    | Ecowitt Device | ?       |  |  |
| WS1900B-WIFI6        | Delete         |         |  |  |
| 2C:F4:32:4E:65:E7    |                |         |  |  |
| GW1000B-WIFI3        | Delete         |         |  |  |
| B4:E6:2D:73:37:      | 8B             | Delete  |  |  |
| EasyWeather-WIFI8AE5 |                |         |  |  |
| BC:DD:C2:AF:8A:E5    |                |         |  |  |

Údaje z meteorologické stanice můžete zobrazit stisknutím tlačítka zařízení na této obrazovce:

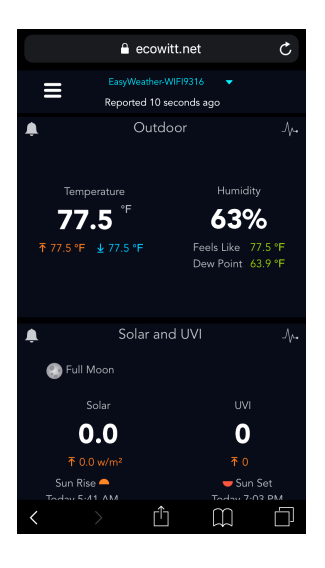

# 10.5 Přímé připojení a testovací režim

Pokud se po konfiguraci Wi-Fi zobrazí seznam zařízení prázdný, stiskněte tlačítko "+" v pravém horním rohu (pro zařízení iOS) nebo vyberte možnost Přímé připojení v nabídce (pro zařízení Android):

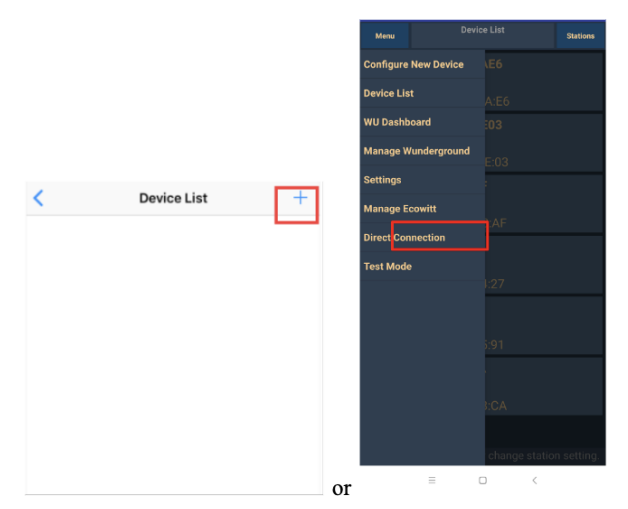

nebo Vyhledejte IP adresu brány a zadejte ji do aplikace. IP adresu najdete v seznamu připojených zařízení směrovače:

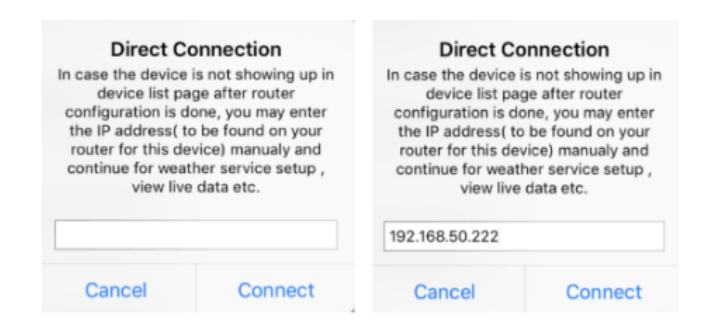

Po dokončení se zobrazí stránka Živá data.

Pokud ne, najděte v Menu možnost testovacího režimu - stiskněte tlačítko a nechte jej běžet po dobu jedné minuty, poté nám pošlete snímek obrazovky protokolu na support@ecowitt.com:

| 山中国联通 🗢         | 16:58                   | ֎ ◀ 46% ■ | ati 中国联通 🗢                                    | 11:01                              | @ 95% 🔲 (                     |
|-----------------|-------------------------|-----------|-----------------------------------------------|------------------------------------|-------------------------------|
| =               | 144JIUX180              | Stations  | <                                             | Test Log                           |                               |
|                 |                         |           | Log                                           |                                    |                               |
| Configure New   | Device                  |           | 31303030422D                                  | 574946493536343                    | 12056312E362                  |
| Device List     |                         |           | E392E32FF                                     | 1200200000000000                   | 245091747572                  |
|                 |                         |           | 1313030422D5                                  | 749464933384238                    | 2056322E302E                  |
| Manage Wunde    | arground                |           | FFFF1202CA02                                  | 0A636C96BC0A832                    | 2AFAFC81B4561                 |
| Settings        |                         |           | 7379576561746<br>6312E352E39C                 | 5865722D5749464                    | 943393642205                  |
| -               |                         |           | FFFF12027884/<br>31393530422D                 | A185C29B4C0A832<br>574946493239423 | D329B4175753<br>42056312E312  |
| Manage Ecowit   | t                       |           | E351E<br>EEEE1202984D                         | REB5408BC048322                    | SAEC81947573                  |
| Test mode       |                         |           | 1303030422D5                                  | 749464941303842                    | 2056312E362E                  |
|                 |                         |           | FFFF12027884/                                 | A185C27DCC0A832                    | 6B27DC175753                  |
| UVI             |                         |           | 31393030412D<br>E34A                          | 574946493237444                    | 32056312E312                  |
| Precip Rate     |                         |           | FFFF1202984D                                  | 8EB5A08BC0A8322                    | 3AFC81947573                  |
| Precipitation A | ccum                    |           | 392E3241                                      | 749464941303842                    | 2090312E302E                  |
|                 | Temperature / Dew Point |           | FFFF1202984D<br>1303030422D5<br>392E3241      | 8EB5A08BC0A8322<br>749464941303842 | 2056312E362E                  |
|                 | Temperature NO Data     |           | FFFF1202CA02<br>7379576561746<br>6312E352E39C | 0A636C96BC0A832<br>3865722D5749464 | 2AFAFC81B4561<br>943393642205 |
|                 | Humidity                |           |                                               |                                    |                               |
|                 | Humidity NO Data        |           |                                               |                                    |                               |

#### 10.6 Kalibrace

Na obrazovce "Live Data" můžete stisknutím tlačítka "More" (vpravo nahoře) vstoupit do kalibrační obrazovky.

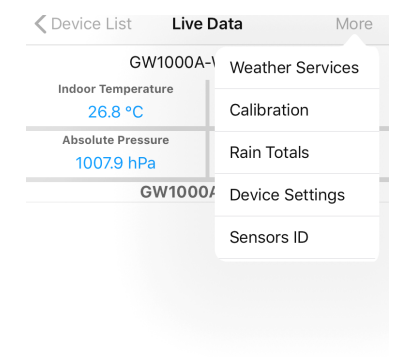

#### 10.7 Úprava celkových srážek

Na obrazovce "Live Data" můžete stisknout tlačítko "More" (vpravo nahoře) a v případě potřeby upravit celkové srážky.

#### 10.8 Nastavení zařízení

Na stránce Živá data stiskněte vpravo nahoře tlačítko "More" a vyberte možnost "Device settings", kde můžete nastavit následující položky:

- Vyberte typ senzoru.
- Nastavení časového pásma.
- Restartování zařízení.
- Obnovení továrního nastavení.

• Aktualizace firmwaru (zobrazí se pouze v případě, že je k dispozici nový firmware)

# 10.9 ID senzoru

Na stránce Live Data stiskněte tlačítko More a vyberte možnost "Sensors ID" a nastavte následující údaje:

• Zobrazení ID senzoru, síly signálu a stavu baterie. 1-4 sloupce znamenají 1-4 úspěšné po sobě jdoucí příjmu signálu bez zmeškaných.

- Zaregistrujte snímač v režimu offline.
- Povolení nebo zakázání senzoru.
- Zadejte ID senzoru v režimu offline.

# 11 Údržba

Pro správnou údržbu stanice je třeba provést následující kroky.

1. Jednou za 3 měsíce vyčistěte srážkoměr. Otočte trychtýřem proti směru hodinových ručiček, nadzvedněte jej, abyste odkryli mechanismus srážkoměru, a vyčistěte jej vlhkým hadříkem. Odstraňte veškeré nečistoty, zbytky a hmyz. Pokud je problémem napadení hmyzem, postříkejte pole lehce insekticidem.

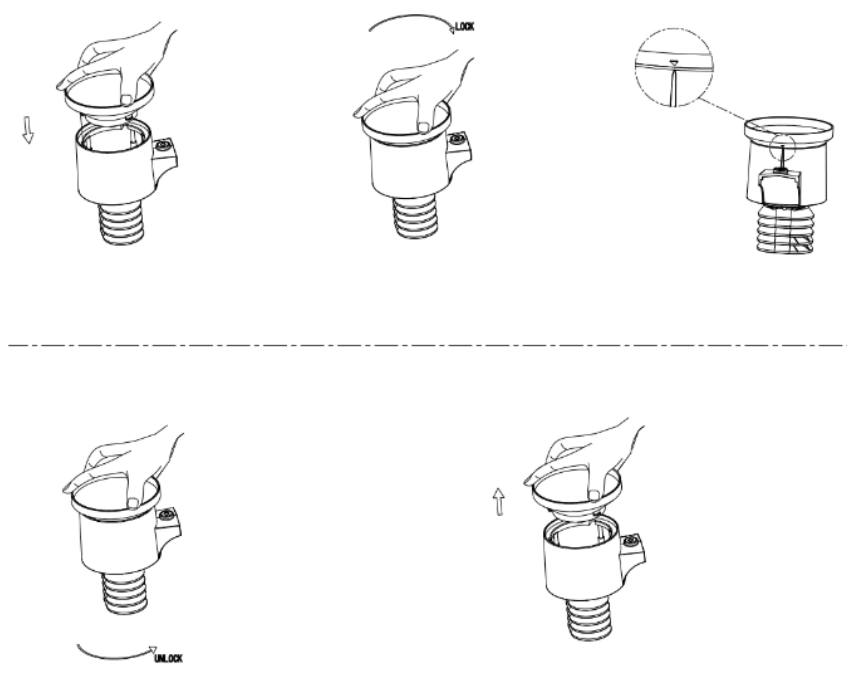

#### Obrázek: Instalace a údržba srážkoměru

3. Snímač slunečního záření a solární panel čistěte každé 3 měsíce neabrazivním mírně navlhčeným hadříkem.

4. Baterie vyměňujte každé 1-2 roky. Pokud je ponecháte příliš dlouho, může dojít k vytečení baterií v důsledku vlivu prostředí. V náročných podmínkách kontrolujte baterie každé 3 měsíce (při čištění solárního panelu).

5. Při výměně baterií naneste na jejich svorky antikorozní přípravek, který je k dostání na Amazonu a ve většině železářství.

6. V zasněženém prostředí postříkejte horní část meteostanice silikonovým sprejem proti námraze, abyste zabránili hromadění sněhu.

# 12. Průvodce řešením problémů

| Problém                                                   | Řešení                                                                                                    |
|-----------------------------------------------------------|----------------------------------------------------------------------------------------------------|
| Venkovní senzorová<br>soustava nekomunikuje s<br>konzolí. | Je možné, že sestava senzorů byla správně iniciována a konzole<br>zaregistrovala data jako neplatná a je nutné konzoli resetovat. Stiskněte<br>tlačítko resetování, jak je popsáno v části 5.2.                                                                                                    |
|                                                           | Pomocí otevřené sponky stiskněte na 3 sekundy resetovací tlačítko, aby se konzole znovu synchronizovala se soustavou snímačů ve vzdálenosti asi 10 stop.                                                                                                    |
|                                                           | Kontrolka LED vedle přihrádky na baterie bliká každých 16 sekund. Pokud kontrolka LED nebliká každých 16 sekund                                                                                                    |
|                                                           | Vyměňte baterie ve vnějším senzorovém poli.                                                                                                    |
|                                                           | Pokud byly baterie nedávno vyměněny, zkontrolujte jejich polaritu. Pokud<br>snímač bliká každých 16 sekund, přejděte k dalšímu kroku.                                                                                                    |
|                                                           | Může dojít k dočasné ztrátě komunikace v důsledku výpadku příjmu v<br>důsledku rušení nebo jiných faktorů souvisejících s umístěním, nebo mohly<br>být v soustavě snímačů vyměněny baterie a konzole nebyla resetována.<br>Řešení může být tak jednoduché, jako vypnutí a zapnutí konzoly (vyjměte<br>střídavé napájení a baterie, počkejte 10 sekund a znovu vložte střídavé<br>napájení a baterie). |
| Snímač teploty ve dne<br>ukazuje příliš vysoké<br>hodnoty | Dbejte na to, aby se soustava snímačů nenacházela příliš blízko zdrojů tepla nebo překážek, jako jsou budovy, chodníky, zdi nebo klimatizační jednotky.                                                                                                    |
|                                                           | Pomocí funkce kalibrace můžete kompenzovat problémy s instalací související se sálavými zdroji tepla. Viz část 10.6.                                                                                                    |
| Relativní tlak nesouhlasí<br>s oficiální blásnou stanicí  | Je možné, že se zobrazuje absolutní tlak, nikoli relativní tlak.                                                                                                    |
|                                                           | Vyberte relativní tlak. Ujistěte se, že jste čidlo správně zkalibrovali podle oficiální místní meteorologické stanice. Podrobnosti naleznete v části 6.4.3.                                                                                                    |
| Srážkoměr hlásí déšť, i<br>když neprší                    | Nestabilní řešení montáže (kývání montážního sloupu) může mít za<br>následek nesprávné přibývání srážek ve výklopné lžíci. Ujistěte se, že máte<br>stabilní a rovné montážní řešení.                                                                                                    |
| Data se nehlásí do služby<br>Wunderground.<br>com         | <ol> <li>Ověřte správnost hesla nebo klíče. Je to heslo, které jste si<br/>zaregistrovali na Wunderground.com. Vaše heslo na Wunderground.com<br/>nesmí začínat jiným než alfanumerickým znakem (omezení webu<br/>Wundeground.com, nikoli stanice). Příklad: \$oewkrf není platné heslo, ale<br/>oewkrf\$ platné je.</li> </ol>                                                                       |
|                                                           | <ol> <li>Zkontrolujte, zda je ID stanice správné. ID stanice se píše velkými<br/>písmeny a nejčastějším problémem je záměna písmene O za 0 (nebo<br/>naopak). Příklad: KAZPHOEN11, nikoli KAZPH0EN11.</li> </ol>                                                                                                    |
|                                                           | <ol> <li>Zkontrolujte, zda je na konzoli správné datum a čas. Pokud je<br/>nesprávný, je možné, že hlásíte stará data, nikoliv data v reálném čase.</li> </ol>                                                                                                    |

| Problém               | Řešení                                                                                                    |  |
|-----------------------|----------------------------------------------------------------------------------------------------|--|
|                       | <ol> <li>Zkontrolujte, zda je správně nastaveno časové pásmo. Pokud je<br/>nesprávné, je možné, že hlásíte stará data, nikoliv data v reálném čase.</li> </ol>                                         |  |
|                       | 5. Zkontrolujte nastavení brány firewall routeru. konzole odesílá data přes port 80.                                                                                                    |  |
| Žádné připojení Wi-Fi | <ol> <li>Zkontrolujte, zda se na displeji zobrazuje symbol Wi-Fi. Pokud je<br/>bezdrátové připojení úspěšné, zobrazí se v poli času<br/>ikona Wi-Fi.</li> </ol>                                        |  |
|                       | 2. Zkontrolujte, zda je nastavení Wi-Fi modemu správné (název sítě a heslo).                                                                                                    |  |
|                       | 3. konzole podporuje pouze směrovače 2,4 GHz a připojuje se k nim.<br>Pokud vlastníte router s frekvencí 5 GHz a jedná se o dvoupásmový router,<br>musíte zakázat pásmo 5 GHz a povolit pásmo 2,4 GHz. |  |
|                       | 4. konzole nepodporuje sítě hostů.                                                                                                    |  |